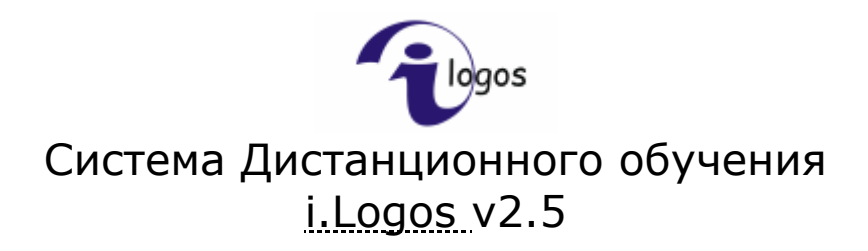

Руководство пользователя Автор

<u>i.Point</u> © 2007

## Содержание

| СОДЕРЖАНИЕ                                                                                                    | 2                                                  |
|----------------------------------------------------------------------------------------------------|----------------------------------------------------|
| ПОЛНЫЙ СПИСОК ФУНКЦИЙ ДЛЯ АВТОРА                                                                                                    | 3                                                  |
| Основные функции                                                                                                    | 3                                                  |
| ГЛАВНОЕ МЕНЮ                                                                                                    | 4                                                  |
| ЛИЧНАЯ ИНФОРМАЦИЯ                                                                                                    | 5                                                  |
| Редактирование личной информации                                                                                                    | 6                                                  |
| КУРСЫ                                                                                                    | 7                                                  |
| Создание нового курса<br>Управление структурой курса<br>Создание раздела с HTML-страницей<br>Редактирование HTML-страницы<br>Создание раздела без HTML-страницы<br>Создание теста<br>Редактирование вопросов теста<br>Создание вопроса типа «Да-нет»<br>Создание вопроса типа «Да-нет»<br>Создание вопроса типа «С выбором варианта (один правильный)» и «С выбором варианта (<br>более правильных)» |                                                    |
| Создание вопроса типа «С вводом ответа»<br>Создание вопросов типа «На установление соответствия» и «На установление правильного                                                                                                    | 23<br>• порядка»<br>27                             |
| Редактирование порядка следования вопросов<br>Сохранение теста<br>Изменение порядка следования разделов<br>Редактирование раздела<br>Удаление разделов<br>Перемещение разделов<br>Экспорт курса                                                                                                    | 32<br>33<br>34<br>34<br>34<br>34<br>35<br>35<br>36 |
| СООБЩЕНИЯ                                                                                                    | 37                                                 |
| Создание сообщений<br>Ответ на сообщение<br>Исходящие<br>Просмотр сообщения                                                                                                    |                                                    |

## Полный список функций для Автора

- 1. Авторизация
- 2. Редактирование личной информации
- 3. Создание новых курсов
- 4. Редактирование существующих курсов
- 5. Создание тестов
- 6. Редактирование тестов
- 7. Экспорт курсов из системы
- 8. Отправление сообщений
- 9. Получение сообщений и просмотр полученных
- 10. Удаление сообщений
- 11. Маркирование сообщений (пометить как просмотренные)

#### Основные функции

Автор выполняет следующие основные функции:

| Функция                          | Раздел с описанием |
|----------------------------------|--------------------|
| Создание новых курсов,           | Раздел Курсы       |
| редактирование существующих      |                    |
| Создание и редактирование тестов | Раздел Курсы       |
| Экспорт курсов из системы        | Раздел Курсы       |

## Главное меню

На главной странице представлено меню, предназначенное для удобной и легкой навигации по системе.

 В начало
 Личная информация
 Сообщения
 Курсы
 Выход

 Дастубле
 Личная информация
 Сообщения
 Було Курсы
 Быход

 Мено
 Сообщения
 Сообщения
 Сообщения
 Сообщения
 Выход

 Сообщения
 Сообщения
 Сообщения
 Выход
 Выход
 Выход

 Сообщения
 Сообщения
 Сообщения
 Выход
 Выход
 Сообщения

 Сообщения
 Сообщения
 Выход
 Выход
 Сообщения
 Сообщения

 Сообщения
 Сообщения
 Выход
 Выход
 Сообщения
 Выход

 Выход
 Выход
 Выход
 Сообщения
 Сообщения
 Выход

 Выход
 Выход
 Выход
 Выход
 Сообщения
 Выход

 Валисать сообщения
 Все сообщения
 Все сообщения
 Валисать сообщения
 Все сообщения

 Валисать сообщений нет
 Валисать сообщения
 Все сообщения
 Все сообщения
 Все сообщения

Главное меню для Автора состоит из четырех пунктов:

- 1. Личная информация
- 2. Сообщения
- 3. Курсы
- 4. Выход

Автор редактирует учебные курсы, тесты, экспортирует курсы из системы.

В разделе Сообщения отображаются последние десять сообщений, полученные Вами от других пользователей системы. Данные о сообщении: Отправитель, Заголовок, Дата и время сообщения

## Личная информация

Нажав на ссылку «Личная информация» в **главном,** либо в **верхнем меню**, Вы попадаете на страницу просмотра ваших регистрационных данных (рис. 2.0).

| Просмотр личной информ                   | ации |         |  |  |
|------------------------------------------|------|---------|--|--|
| i.Logos 👌 Нащеева Александра Анатольевна |      |         |  |  |
|                                          |      |         |  |  |
| Логин                                    |      |         |  |  |
|                                          |      |         |  |  |
| Адрес электронной почты                  |      |         |  |  |
|                                          |      |         |  |  |
|                                          |      | Изменит |  |  |

На этой странице отображаются Ваши личные данные, а именно:

- логин имя пользователя, с которым Вы входит в систему (доступно только для просмотра);
- имя Ваше полное имя;
- описание дополнительная информация о Вас (данное поле является не обязательным для заполнения);
- адрес электронной почты адрес Вашей электронной почты;
- роль по умолчанию роль, под которой первоначально будет осуществляться вход, при условии, что пользователь имеет несколько ролей в системе.

#### Редактирование личной информации

Для редактирования данных необходимо нажать на ссылку **Изменить**, после чего откроется страница с формой изменения Вашей личной информации. Для того, чтобы сохранить введенную информацию необходимо нажать на кнопку **Сохранить**.

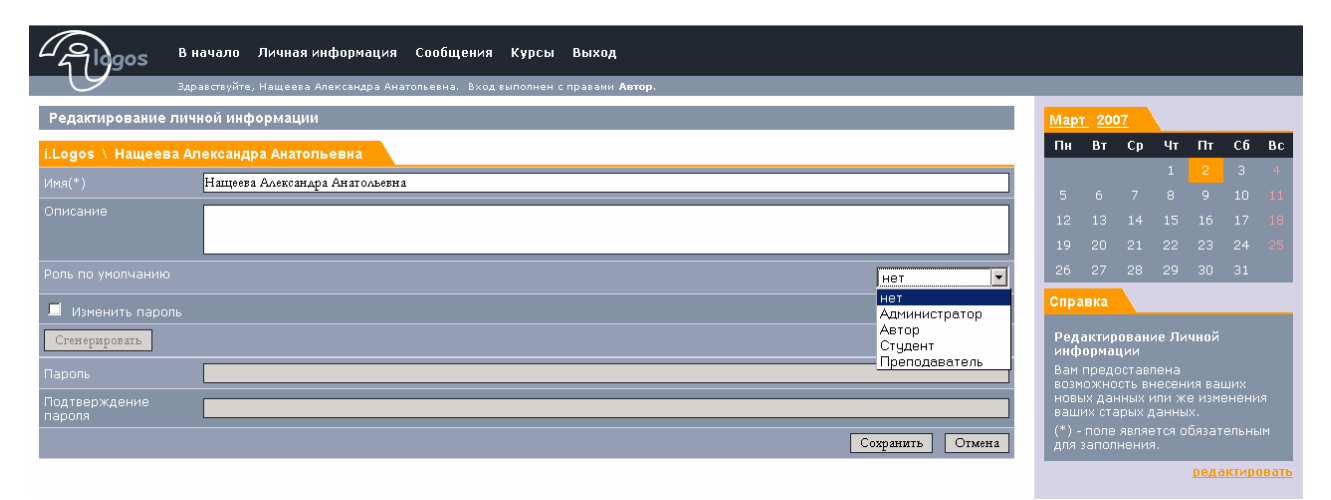

Поле Имя(\*) – является обязательным для заполнения.

Поле **Описание** – дополнительная информация о пользователе. Поле **Роль по умолчанию** – необходимо выбрать роль, под которой первоначально будет осуществляться вход в систему. В случае, если выбрано значение «нет», то пользователь будет авторизовываться под той ролью, под которой он в последний раз производил какие-либо действия.

Метка **Изменить парол**ь – поставить галочку, если Вы собираетесь менять пароль.

Кнопка **Сгенерировать** – позволяет Вам не придумывать пароль самому, а позволить системе подобрать последовательность символов случайным образом.

В поле **Подтверждение пароля** Вам необходимо воспроизвести пароль еще раз. В случае если Вы генерировали пароль, то просто введите в это поле данные поля **Пароль**.

Для сохранения изменений нажмите кнопку Сохранить.

## Курсы

Раздел «Управление курсами» - основной раздел для Автора. Он предназначен для создания новых курсов, редактирования уже существующих в системе курсов, создания и редактирования тестов, а также экспорта курсов из системы.

В разделе представлены только созданные Вами или назначенные Вам курсы. Все курсы распределены по темам.

При работе с курсами необходимо в закладке Выбор темы указать тему. Для этого откройте дерево тем 💑.

| Управление ку     | эсами                  |                                       |  |  |
|-------------------|------------------------|---------------------------------------|--|--|
| Выбор темы        |                        |                                       |  |  |
| Тема              | CourseTopic            | 20                                    |  |  |
| Показать          | Все 💌 🗖 в текущей теме |                                       |  |  |
| Искать            |                        | Найти                                 |  |  |
| Назначенные курсы |                        |                                       |  |  |
| Наименование к    | ypca                   | Доступен                              |  |  |
| 📑 🛃 Лаборато      |                        | e e e e e e e e e e e e e e e e e e e |  |  |
|                   |                        | Создать                               |  |  |

Основные функции раздела:

- Создание нового курса
- Управление структурой выбранного курса
- Экспорт курса

#### Создание нового курса

Для создания нового курса, нажмите ссылку **Создать**. Вы перейдете на страницу «Создание курса».

| - Algos         | В начало Личная информация Сообщения Курсы Выход                                     |
|-----------------|--------------------------------------------------------------------------------------|
| G               | Здравствуйте, Нащеева Александра Анатольевна. Вход выполнен с правами <b>Автор</b> . |
| Создание курса  |                                                                                      |
| CourseTopic     |                                                                                      |
| * Название      | Тестовый курс                                                                        |
| Описание        | Тестовый курс, созданный в системе                                                   |
| Назначение      | Для демонстрации работы редактора курсов                                             |
| 🗹 Редактируемый | i i i i i i i i i i i i i i i i i i i                                                |
| 🗹 Доступен      |                                                                                      |
|                 | Сохранить Отмена                                                                     |

Поле **Название** – название Вашего курса. Обязательно для заполнения. Поле **Описание** – описание курса.

Поле Назначение – должно содержать назначение курса.

Галочка Редактируемый – курс находится в стадии разработки.

Галочка Доступен – курс доступен для изучения.

После заполнения данных нажмите кнопку **Сохранить**, для возврата к окну «Управление курсами» нажмите кнопку **Отмена**.

После создания, Ваш курс появится в списке назначенных курсов в разделе «Управление курсами».

| Algos           | В начало Личная информация Сообщения Курсы Выход                                     |          |
|-----------------|--------------------------------------------------------------------------------------|----------|
| 9               | Здравствуйте, Нащеева Александра Анатольевна. Вход выполнен с правами <b>Автор</b> . |          |
| Управление кур  | сами                                                                                 |          |
| Выбор темы      |                                                                                      |          |
| Тема            | Course Topic                                                                         |          |
| Показать        | Все 🔽 Б текущей теме                                                                 |          |
| Искать          |                                                                                      | Найти    |
| Назначенные кур | сы                                                                                   |          |
| Наименование ку | oca                                                                                  | Доступен |
| 📑 👫 Лаборатор   |                                                                                      | <b>S</b> |
| 📑 🖁 Тестовый к  |                                                                                      | С        |
|                 |                                                                                      | Создать  |

## Управление структурой курса

Управление структурой курса включает в себя работу с разделами.

| Glogos          | В начало Личная информация Сообщения Курсы Выход                                     |
|-----------------|--------------------------------------------------------------------------------------|
| G               | Здравствуйте, Нащеева Александра Анатольевна. Вход выполнен с правами <b>Автор</b> . |
| Управление стру | иктурой курса                                                                        |
| Выбор           |                                                                                      |
| Раздел курса    | Тестовый хурс                                                                        |
| Показать        | Подразделы 🗖 в текущем разделе                                                       |
| Подразделы      |                                                                                      |
| Нет подразделов |                                                                                      |
|                 | Создать                                                                              |

На данной странице Вы можете создавать, редактировать, удалять разделы. Для навигации между разделами используйте дерево подразделов &.

В системе возможно создание разделов трех типов:

- 1. Раздел без HTML-страницы
- 2. Раздел с HTML-страницей
- 3. Тест

Создадим, к примеру, курс со следующей структурой:

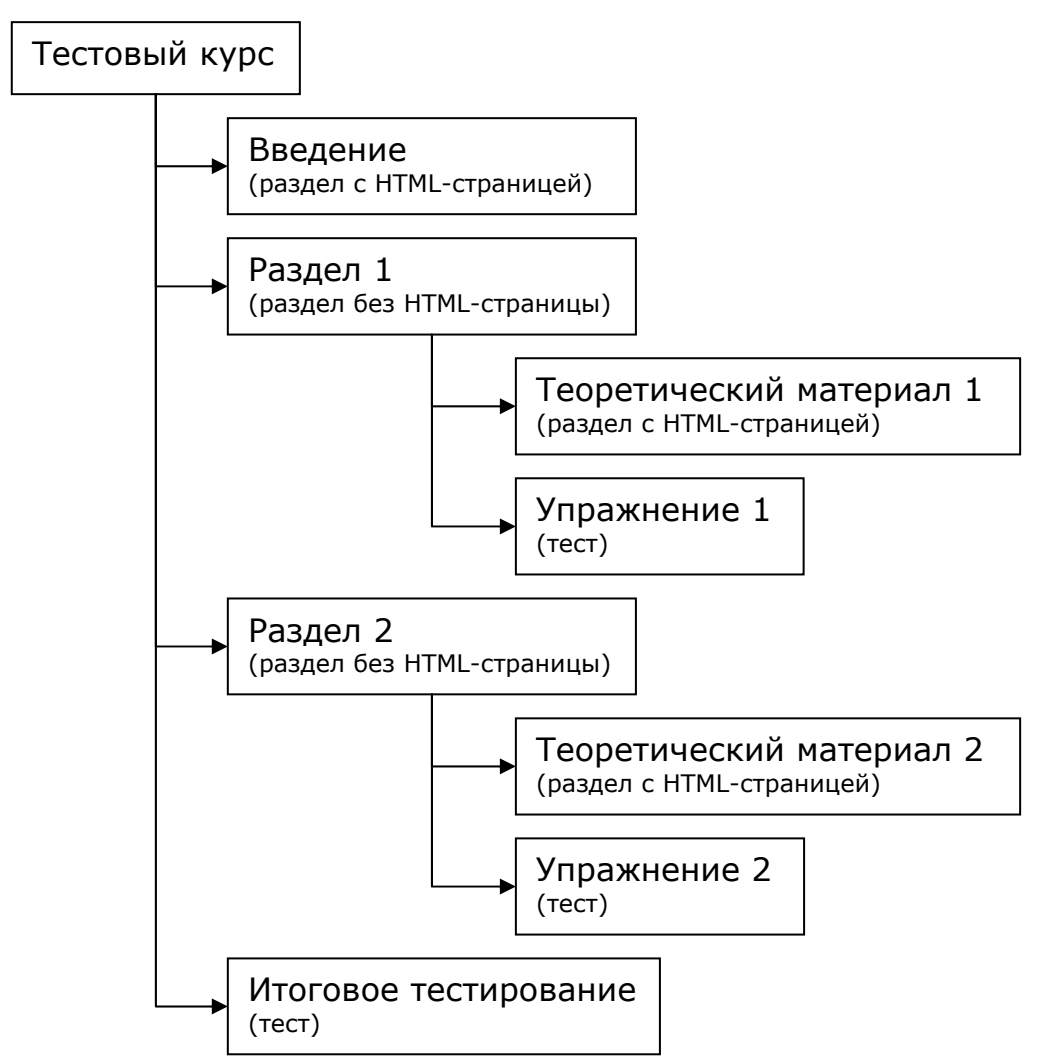

После создания всех разделов (см. ниже) страница «Управление структурой курса» будет выглядеть так:

| Gligos                           | В начало Личная информация Сообщения Курсы Выход                                    |        |
|----------------------------------|-------------------------------------------------------------------------------------|--------|
| G                                | Здравствуйте, Нащеева Александра Анатольевна. Вход выполнен с правами <b>Автор.</b> |        |
| Управление стру                  | ктурой курса                                                                        |        |
| Выбор                            |                                                                                     |        |
| Раздел курса                     | Тестовый курс                                                                       |        |
| Показать                         | Подразделы 🗵 в текущем разделе                                                      |        |
| Подразделы                       |                                                                                     |        |
| 🗆 🚄 💥 🟠                          | 🕂 🔜 введение                                                                        |        |
| □ 🖉 💥 🕆                          | 🕂 🗀 Раздел 1                                                                        |        |
| 🗆 🖉 💥 🗘                          | 🕂 🗀 Раздел 2                                                                        |        |
| 🗆 🖉 💥 🕆                          | 🕂 🚸 Итоговое тестирование                                                           |        |
| Выбрать: <u>Все</u> <u>Ни од</u> | <u>ного</u> Действия: <u>Переместить Удалить</u>                                    | оздать |

- 墨 редактирование HTML-страницы раздела;
- просмотр дочерних разделов для данного раздела;
- 🍄 редактирование вопросов теста.

Для того чтобы просмотреть подразделы данного раздела, нажмите на его название. Причем, дочерние разделы могут быть не только у разделов первого типа (раздел без HTML-страницы), но и у других (раздел с HTML-страницей, тест). В нашем примере дочерние разделы есть у Раздела 1 и Раздела 2.

Просмотр дочерних разделов Раздела 1 выглядит так:

| - Algos                   | В начало Личная информация Сообщения Курсы Выход                                     |                |
|---------------------------|--------------------------------------------------------------------------------------|----------------|
| 9                         | Здравствуйте, Нащеева Александра Анатольевна. Вход выполнен с правани <b>Автор</b> . |                |
| Управление стру           | уктурой курса                                                                        |                |
| Выбор                     |                                                                                      |                |
| Раздел курса              | Pasaen 1                                                                             |                |
| Показать                  | Подразделы 🗹 в текущем разделе                                                       |                |
| Подразделы                |                                                                                      |                |
| 🗆 🚄 💥 🗳                   | 🕂 🄜 Теоретический материал 1                                                         |                |
| 🗆 🔏 🔀 🗳                   | 🤑 🏇 Упражнение 1                                                                     |                |
| Выбрать: <u>Все</u> Ни од | цного Действия: <mark>Переместить Удалить</mark>                                     | <u>Создать</u> |

#### Создание раздела с HTML-страницей

Чтобы создать раздел данного типа, нажмите ссылку Создать.

| 4 Jogos         | В начало Личная информация Сообщения Курсы Выход                                     |
|-----------------|--------------------------------------------------------------------------------------|
| 9               | Здравствуйте, Нащеева Александра Анатольевна. Вход выполнен с правами <b>Автор</b> . |
| Управление ст   | руктурой курса                                                                       |
| Выбор           |                                                                                      |
| Раздел курса    | Тестовый курс                                                                        |
| Показать        | Подразделы 📓 в текущем разделе                                                       |
| Подразделы      |                                                                                      |
| Нет подразделов | Создать                                                                              |

#### Вы перейдете на страницу «Редактирование раздела курса».

| 2 Algos        | В начало     | Личная информация         | Сообщения       | Курсы      | Выход        |     |           |        |
|----------------|--------------|---------------------------|-----------------|------------|--------------|-----|-----------|--------|
| 9              | Здравствуйте | а, Нащеева Александра Ана | атольевна. Вход | выполнен с | правами Авто | op. |           |        |
| Редактирование | е раздела ку | pca                       |                 |            |              |     |           |        |
| Редактирование | раздела      |                           |                 |            |              |     |           |        |
| Название*      |              |                           | Введени         | ие         |              |     |           |        |
| Тип раздела:   |              |                           | CHTM            | 1L-страни  | цей 🔽        |     |           |        |
| Оцениваемый    |              |                           |                 |            |              |     |           |        |
|                |              |                           |                 |            |              |     | Сохранить | Отмена |

Введите название создаваемого раздела в поле **Название**. Укажите **Тип раздела** С HTML-страницей. Появится галочка **Оцениваемый**. Она означает, что будет накапливаться статистика изучение данного раздела (время, количество попыток).

Чтобы сохранить данные, нажмите кнопку Сохранить, для возвращения к Управлению структурой без сохранения, нажмите Отмена.

#### Редактирование HTML-страницы

Для редактирования HTML-страницы нажмите — рядом с названием раздела.

| Algos                 | В начало Личная информация Сообщения Курсы Выход                                    |         |
|-----------------------|-------------------------------------------------------------------------------------|---------|
| G                     | Здравствуйте, Нащеева Александра Анатольевна. Вход выполнен с правами <b>Автор.</b> |         |
| Управление стр        | руктурой курса                                                                      |         |
| Выбор                 |                                                                                     |         |
| Раздел курса          | Тестовый курс                                                                       |         |
| Показать              | Подразделы 🖾 в текущем разделе                                                      |         |
| Подразделы            |                                                                                     |         |
| □ <u>∠</u> × ·        | введение                                                                            |         |
| □ <u>∠</u> <u>×</u> 4 | 🕂 🔁 Раздел 1                                                                        |         |
| - <u>2</u> × ·        | 🕂 🔁 Раздел 2                                                                        |         |
| □ <u>∠</u> <u>×</u> • | 🕂 🚸 Итоговое тестирование                                                           |         |
| Выбрать: Все Ни о     | аного Действия: Переместить Удалить                                                 | Создать |

Откроется HTML-редактор, в котором Вы можете добавлять текст, таблицы, картинки, ссылки, списки и др.

| Собщения Курсы Выход В начало Личная информация Сообщения Курсы Выход                  |
|----------------------------------------------------------------------------------------|
| Здравствуйте, Нащеева Александра Анатольевна. Вход выполнен с правами <b>Автор</b> .   |
| Введение                                                                               |
| Редактирование раздела курса                                                           |
| Ж К Ц АВС   Е Е Е Е   - Стили - • - Формат • • Семейство шрифтов - • • Размер шрифта • |
| 👗 ங 🛍   船 🎼   田   蒜   蒜   🤊 🕐   🕬 🕺 🕹 💆 🖉 🕖 📖   📴 🕢 🖄 🖤                                |
| i i i i i i i i i i i i i i i i i i i                                                  |
| Введение                                                                               |
| Путь:                                                                                  |
|                                                                                        |

Сохранить Отменить

После внесения изменений нажмите Сохранить, если Вы передумали – Отмена.

#### Создание раздела без HTML-страницы

Чтобы создать раздел данного типа, нажмите ссылку Создать.

| - Algos         | В начало Личная информация Сообщения Курсы Выход                                    |         |
|-----------------|-------------------------------------------------------------------------------------|---------|
| 9               | Здравствуйте, Нащеева Александра Анатольевна. Вход выполнен с правами <b>Автор.</b> |         |
| Управление стр  | уктурой курса                                                                       |         |
| Выбор           |                                                                                     |         |
| Раздел курса    | Тестовый курс                                                                       |         |
| Показать        | Подразделы 🖾 в текущем разделе                                                      |         |
| Подразделы      |                                                                                     |         |
| Нет подразделов |                                                                                     |         |
|                 |                                                                                     | Создать |
| Зы перей,       | дете на страницу «Редактирование раздела курса».                                    |         |
|                 |                                                                                     |         |

| <sup>22</sup> Golgos | В начало     | Личная информация        | Сообщения        | Курсы      | Выход                  |           |        |
|----------------------|--------------|--------------------------|------------------|------------|------------------------|-----------|--------|
| 9                    | Здравствуйте | , Нащеева Александра Ана | тольевна. Вход в | выполнен с | правами <b>Автор</b> . |           |        |
| Редактирование       | раздела ку   | pca                      |                  |            |                        |           |        |
| Создание разделя     | a            |                          |                  |            |                        |           |        |
| Название*            |              |                          | Раздел 1         | l          |                        |           |        |
| Тип раздела:         |              |                          | Без НТ           | ГML-стра   | ницы 🔽                 |           |        |
|                      |              |                          |                  |            |                        | Сохранить | Отмена |

Введите название создаваемого раздела в поле **Название**. Укажите **Тип раздела** Без HTML-страницы.

Чтобы сохранить данные, нажмите кнопку **Сохранить**, для возвращения к Управлению структурой без сохранения, нажмите **Отмена**.

#### Создание теста

В системе предусмотрено создание тестов четырех типов:

- 1. Тест без показа результатов
- 2. Тест с показом результатов после каждого вопроса и после всего теста
- 3. Тест с показом результатов после всего теста
- 4. Упражнение

Тесты разных типов отличаются возможностью посмотреть результаты тестирования для обучающегося.

В тесте без показа результатов такой возможности у студента нет. Показ результатов после каждого вопроса означает, что после ответа на вопрос, студенту выдается сообщение, правильно ли он ответил. После всего теста результаты показываются в виде списка вопросов с результатами ответа.

Если тип теста Упражнение, то студент не сможет перейти к следующему вопросу, пока правильно не ответит на текущий.

Чтобы создать раздел данного типа, нажмите ссылку Создать.

| 2 gos                                                                                                    | В начало Личная информация Сообщения Курсы Выход                                                                                                    |
|----------------------------------------------------------------------------------------------------|----------------------------------------------------------------------------------------------------|
| 9                                                                                                    | Здравствуйте, Нащеева Александра Анатольевна. Вход выполнен с правами <b>Автор</b> .                                                                                                    |
| Управление стру                                                                                                   | ктурой курса                                                                                                    |
| Выбор                                                                                                    |                                                                                                    |
| Раздел курса                                                                                                    | Тестовый курс                                                                                                    |
| Показать                                                                                                    | Подразделы 🗹 в текущем разделе                                                                                                    |
| Подразделы                                                                                                    |                                                                                                    |
| Нет подразделов                                                                                                   |                                                                                                    |
|                                                                                                    | Создать                                                                                                    |
|                                                                                                    |                                                                                                    |
| Вы перейд                                                                                                    | ете на страницу «Редактирование раздела курса».                                                                                                    |
| Вы перейд                                                                                                    | ете на страницу «Редактирование раздела курса».<br>в начало Личная информация Сообщения Курсы Выход                                                                                                    |
| Вы перейд                                                                                                    | ете на страницу «Редактирование раздела курса».<br>в начало Личная информация Сообщения Курсы Выход<br>Здравствуйте, Нащеева Александра Анатольевна. Вход выполнен с правами Автор.                                                          |
| Вы перейд                                                                                                    | ете на страницу «Редактирование раздела курса».<br>в начало Личная информация Сообщения Курсы Выход<br>здравствуйте, Нащеева Александра Анатольевна. Вход выполнен с правами Автор.<br>раздела курса                                         |
| Вы перейд<br>Горос<br>Редактирование<br>Создание раздел                                                           | ете на страницу «Редактирование раздела курса».<br>в начало Личная информация Сообщения Курсы Выход<br>здравствуйте, Нащеева Александра Анатольевна. Вход выполнен с правами Автор.<br>раздела курса<br>а                                    |
| Вы перейд<br>Форосование<br>Редактирование<br>Создание раздели<br>Название*                                       | ете на страницу «Редактирование раздела курса».<br>в начало Личная информация Сообщения Курсы Выход<br>здравствуйте, Нащеева Александра Анатольевна. Вход выполнен с правами Автор.<br>раздела курса<br>а                                    |
| Вы перейд<br>Форос<br>Редактирование<br>Создание раздел<br>Название*<br>Тип раздела:                              | ете на страницу «Редактирование раздела курса».<br>в начало Личная информация Сообщения Курсы Выход<br>здравствуйте, Нащеева Александра Анатольевна. Вход выполнен с правами Автор.<br>раздела курса<br>а<br>Тест Т                          |
| Вы перейд<br>урок<br>Редактирование<br>Создание раздела<br>Название*<br>Тип раздела:<br>Оцениваемый               | ате на страницу «Редактирование раздела курса».<br>в начало Личная информация Сообщения Курсы Выход<br>здравствуйте, Нащеева Александра Анатольевна. Вход выполнен с правами Автор.<br>раздела курса<br>а<br>Итоговое тестирование<br>Тест С |
| Вы перейд<br>урок<br>Редактирование<br>Создание раздели<br>Название*<br>Тип раздела:<br>Оцениваемый<br>Тип теста: | ала ала личная информация сообщения курсы выход<br>заравствуйте, Нащеева Александра Анатольевна. Вход выполнен с правани Автор.<br>раздела курса<br>итоговое тестирование<br>Тест тест<br>Тест с показом результатов после всего теста       |

Введите название создаваемого раздела в поле Название.

Укажите Тип раздела Тест. Появится галочка Оцениваемый и поле выбора Тип теста.

Галочка **Оцениваемый** означает, что будет накапливаться статистика прохождения данного теста (время, количество попыток, результаты). Выберите один из четырех типов теста.

Чтобы сохранить данные, нажмите кнопку Сохранить, для возвращения к Управлению структурой без сохранения, нажмите Отмена.

#### Редактирование вопросов теста

Итак, раздел типа Тест создан. Перейдем к редактированию вопросов. Для этого нажмите 🏶 рядом с названием раздела. Вы перейдете на страницу «Редактирование вопросов».

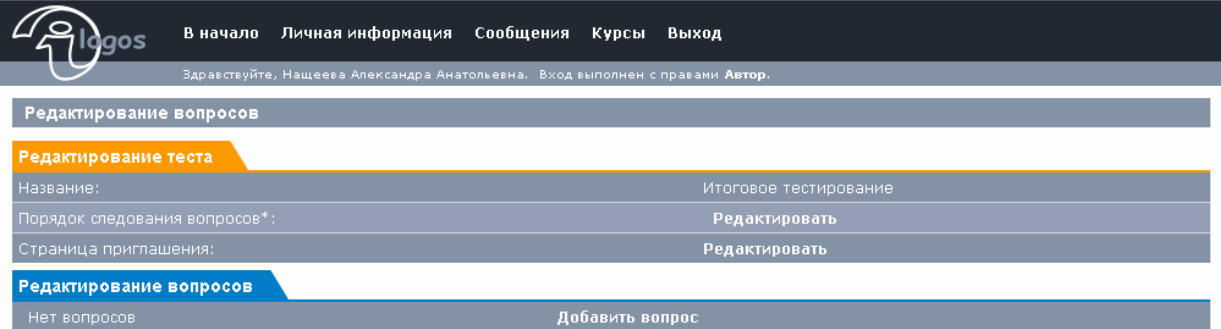

На вкладке «Редактирование теста» Вы можете:

- 1. Редактировать страницу приглашения к тесту, которая будет показана студенту перед началом тестирования. Для этого нажмите **Редактировать** рядом со **Страница приглашения**.
- Задать порядок следования вопросов. Для этого нажмите Редактировать рядом с Порядок следования вопросов. Порядок следования вопросов лучше задать после создания всех вопросов. Подробное описание, как это сделать, см. ниже.

Работа с вопросами осуществляется на вкладке «Редактирование вопросов». В нашей системе поддерживается шесть типов вопросов:

- 1. Да-нет
- 2. С выбором варианта (один правильный)
- 3. С выбором варианта (один и более правильных)
- 4. С вводом ответа
- 5. На установление соответствия
- 6. На установление правильного порядка

Рассмотрим подробнее создание вопросов каждого типа.

#### Создание вопроса типа «Да-нет»

Данный вопрос состоит из формулировки вопроса и двух вариантов ответа: Да и Нет, - один из которых должен быть правильным. Чтобы создать вопрос, на странице «Редактирование вопросов» нажмите

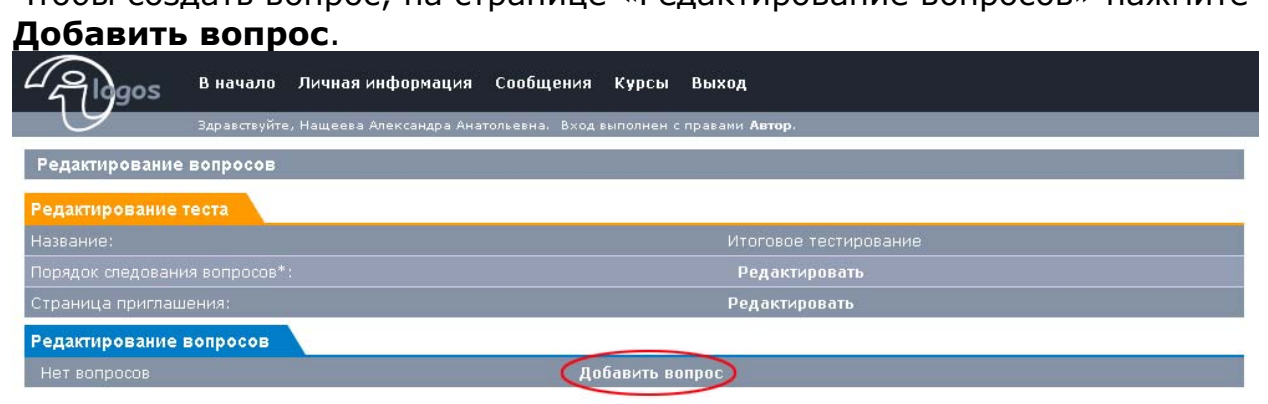

#### Вы перейдете на страницу «Редактирование вопроса».

| Здравствуйте, Нащеева Александра Анатольевна. Вход выполнен с правами <b>Автор</b> .                                                               |                    |
|----------------------------------------------------------------------------------------------------|--------------------|
| Редактирование вопроса                                                                                                    |                    |
| Редактирование вопроса                                                                                                    |                    |
| Краткое описание: Вопрос 1                                                                                                    |                    |
| Тип вопроса:                                                                                                    |                    |
| Ж К Щ АВС Е Е Е Е Е Г. Стили Заголовок 1 . Семейство шрифтов Размер шрифта                                                                         | •                  |
| X □ □   H 3;  H H H H H H H   H   H   H   H   H   O   X   X   Ω Ø =   G □<br>  X   H = =   H = =   H = H Y   H = =   − 2   =   X   X   Ω Ø =   G □ |                    |
| Сегодня хорошая погода?                                                                                                    |                    |
|                                                                                                    |                    |
|                                                                                                    |                    |
|                                                                                                    |                    |
|                                                                                                    |                    |
|                                                                                                    |                    |
|                                                                                                    |                    |
|                                                                                                    |                    |
| Путь: h1                                                                                                    |                    |
|                                                                                                    | Сохранить Отменить |

В поле Краткое описание введите краткое описание вопроса, так чтобы оно отличалось от других вопросов. Это поможет Вам идентифицировать данный вопрос в списке.

#### Выберите Тип вопроса Да-нет.

При помощи HTML-редактора создайте формулировку вопроса. Это может быть любой HTML: заголовки, таблицы, картинки, списки, просто текст и др.

Для сохранения созданного вопроса нажмите **Сохранить**, если Вы передумали – **Отмена**.

После сохранения Вы попадете на страницу «Редактирование вопросов», где будет созданный Вами вопрос и уже готовые варианты ответов. Вам останется только выбрать правильный. Для этого нажмите на ссылку **Правильный** рядом с необходимым вариантом ответа.

| Gigos BH                  | ачало Личная информация             | Сообщения Курсы        | Выход                                                        |                 |
|---------------------------|-------------------------------------|------------------------|--------------------------------------------------------------|-----------------|
| Зар                       | авствуйте, Нащеева Александра Анат  | ольевна. Вход выполнен | с правами <b>Автор</b> .                                     |                 |
| Редактирование воп        | росов                               |                        |                                                              |                 |
| Редактирование теста      |                                     |                        |                                                              |                 |
| Название:                 |                                     |                        | Итоговое тестирование                                        |                 |
| Порядок следования во     |                                     |                        | Редактировать                                                |                 |
| Страница приглашения      | Страница приглашения: Редактировать |                        |                                                              |                 |
| Редактирование вопр       | осов                                |                        |                                                              |                 |
| Выберите вопрос:          | Вопрос 1 (1) 💽                      |                        |                                                              | Добавить вопрос |
|                           | Формулировка вопроса                |                        | Варианты ответа                                              |                 |
| ∠ Sompoor № 1: Сегодня хо | орошая погода?                      |                        | 🖉 (Неправильный Правильный Да 🖉 (Неправильный Правильный Нет |                 |
|                           |                                     |                        | Co                                                           | хранить Отмена  |

Обратите внимание, что Краткое описание, которое Вы задали при редактировании, отображается в списке вопросов. Число в скобочках (1) указывает на порядковый номер вопроса. Он задается автоматически. На данной странице Вы также можете:

• Изменить текст варианта ответа. Для этого нажмите 🌽 рядом с изменяемым вариантом. Вы попадете на страницу «Редактирование ответа типа текст».

| - Algos        | В начало Личная информация Сообщения Курсы Выход                                     |  |  |  |  |  |
|----------------|--------------------------------------------------------------------------------------|--|--|--|--|--|
| 9              | Здравствуйте, Нащеева Александра Анатольевна. Вход выполнен с правами <b>Автор</b> . |  |  |  |  |  |
| Редактирование | ответа типа текст                                                                    |  |  |  |  |  |
| Редактирование | Редактирование варианта ответа                                                       |  |  |  |  |  |
| Ответ:         | a                                                                                    |  |  |  |  |  |
|                | Сохранить Отмена                                                                     |  |  |  |  |  |

Введите нужный ответ. Нажмите **Сохранить**. Если передумали – **Отмена**.

- Изменить формулировку вопроса. Для этого нажмите и рядом с кратким описанием вопроса. Вы попадете на страницу «Редактирование вопроса», где при помощи HTML-редактора можете редактировать формулировку вопроса.
- Удалить вопрос. Для этого нажмите 🗱 рядом с кратким описанием вопроса.

# Создание вопроса типа «С выбором варианта (один правильный)» и «С выбором варианта (один и более правильных)»

Вопросы этих двух типов состоят из формулировки вопроса и двух или более вариантов ответа. Они отличаются лишь количеством правильных вариантов.

Чтобы создать вопрос, на странице «Редактирование вопросов» нажмите **Добавить вопрос**.

| 4 ligos              | В начало                                    | Личная информация         | Сообщения      | Курсы      | Выход                    |           |          |
|----------------------|---------------------------------------------|---------------------------|----------------|------------|--------------------------|-----------|----------|
| 9                    | Здравствуйте                                | е, Нащеева Александра Ана | гольевна. Вход | выполнен ( | правами <b>Автор.</b>    |           |          |
| Редактирование       | Редактирование вопросов                     |                           |                |            |                          |           |          |
| Редактирование       | теста                                       |                           |                |            |                          |           |          |
| Название:            |                                             |                           |                |            | Итоговое тестирование    |           |          |
| Порядок следовани    | Порядок следования вопросов*: Редактировать |                           |                |            |                          |           |          |
| Страница приглац     | јения:                                      |                           |                |            | Редактировать            |           |          |
| Редактирование       | вопросов                                    |                           |                |            |                          |           |          |
| Выберите вопрос:     |                                             | Вопрос 1 (1) 💌            |                |            |                          | Добавит   | ь вопрос |
| Формулировка вопроса |                                             |                           |                |            | Варианты ответа          |           |          |
| 🖉 💥 Вопрос № 1:      |                                             |                           | 🖉 (Пра         | вильный]   | Неправильный Да          |           |          |
| Сегодня хорошая      | я погода?                                   |                           | 🖉 (Hen         | равильны   | й] <b>Правильный</b> Нет |           |          |
|                      |                                             |                           |                |            |                          | Сохранить | Отмена   |

#### Вы перейдете на страницу «Редактирование вопроса».

| Собщения Курсы Выход                                                                          |
|-----------------------------------------------------------------------------------------------|
| Здравствуйте, Нащеева Александра Анатольевна. Вход выполнен с правами <b>Автор</b> .          |
| Редактирование вопроса                                                                        |
| Редактирование вопроса                                                                        |
| Краткое описание: Вопрос 2                                                                    |
| Тип вопроса: Свыбором варианта (1 правильный) 🔽                                               |
| Ж К Щ АВС   Е Е Е Е   - Стили · • Заголовок 2 • • - Семейство шрифтов - • • Размер шрифта - • |
| Ϫ 웹 Δ   M ¼  := :=   := := := := := := := := : : : :                                          |
| Выберите правильный вариант                                                                   |
|                                                                                               |
|                                                                                               |
|                                                                                               |
|                                                                                               |
|                                                                                               |
|                                                                                               |
| Путь: div.task » h2                                                                           |
| Сохранить Отменить                                                                            |

В поле **Краткое описание** введите краткое описание вопроса, так чтобы оно отличалось от других вопросов. Это поможет Вам идентифицировать данный вопрос в списке.

Выберите **Тип вопроса** «С выбором варианта (один правильный)» или «С выбором варианта (один и более правильных)».

При помощи HTML-редактора создайте формулировку вопроса. Это может быть любой HTML: заголовки, таблицы, картинки, списки, просто текст и др.

Для сохранения созданного вопроса нажмите **Сохранить**, если Вы передумали – **Отмена**.

После сохранения Вы попадете на страницу «Редактирование вопросов», где будет созданный Вами вопрос.

Теперь необходимо создать варианты ответов. Для данного типа вопросов предусмотрены два вида ответов:

- 1. Ответ в виде текста
- 2. Ответ в виде картинки

#### Создание ответа типа текст

Для создания варианта ответа типа текст, нажмите **Текст**.

| - Algos                                        | В начало Личная инфо                            | рмация Сообщения        | і Курсы      | Выход                  |                 |  |
|------------------------------------------------|-------------------------------------------------|-------------------------|--------------|------------------------|-----------------|--|
| 0                                              | Здравствуйте, Нащеева Алеко                     | андра Анатольевна. Вхо, | д выполнен с | правами <b>Автор</b> . |                 |  |
| Редактирование                                 | Редактирование вопросов                         |                         |              |                        |                 |  |
| Редактирование т                               | еста                                            |                         |              |                        |                 |  |
| Название:                                      |                                                 |                         |              | Итоговое тестирование  |                 |  |
| Порядок следовани                              |                                                 |                         |              | Редактировать          |                 |  |
| Страница приглаши                              |                                                 |                         |              | Редактировать          |                 |  |
| Редактирование в                               | опросов                                         |                         |              |                        |                 |  |
| Выберите вопрос:                               | Выберите вопрос: Вопрос 2 (2) 🔽 Добавить вопрос |                         |              |                        |                 |  |
|                                                | Φο                                              | мулировка вопроса       |              |                        | Варианты ответа |  |
| 🖉 💥 Вопрос Г                                   |                                                 |                         |              |                        |                 |  |
| Выберите правильный вариант                    |                                                 |                         |              |                        |                 |  |
| Добавить ответ Текст Картинка Сохранить Отмена |                                                 |                         |              |                        |                 |  |

#### Вы попадете на страницу «Редактирование ответа типа текст».

| 2 Jogos        | В начало Личная информация Сообщения Курсы Выход                                     |  |  |  |  |  |
|----------------|--------------------------------------------------------------------------------------|--|--|--|--|--|
| G              | Здравствуйте, Нащеева Александра Анатольевна. Вход выполнен с правами <b>Автор</b> . |  |  |  |  |  |
| Редактировани  | е ответа типа текст                                                                  |  |  |  |  |  |
| Редактирование | Редактирование варианта ответа                                                       |  |  |  |  |  |
| OTRAT:         | Зариант 1                                                                            |  |  |  |  |  |
| OfBer.         |                                                                                      |  |  |  |  |  |
|                | Сохранить Отмена                                                                     |  |  |  |  |  |

Введите нужный ответ. Нажмите **Сохранить**. Если передумали – **Отмена**.

#### Создание ответа типа картинка

Для создания варианта ответа типа картинка, нажмите Картинка.

| Golgos B              | начало Личная информация           | Сообщения          | Курсы    | Выход                                        |  |
|-----------------------|------------------------------------|--------------------|----------|----------------------------------------------|--|
| Зај                   | равствуйте, Нащеева Александра Ана | атольевна. Вход вы | полнен с | правами <b>Автор</b> .                       |  |
| Редактирование вог    | просов                             |                    |          |                                              |  |
| Редактирование тест   | ra                                 |                    |          |                                              |  |
| Название:             |                                    |                    |          | Итоговое тестирование                        |  |
| Порядок следования во |                                    |                    |          | Редактировать                                |  |
| Страница приглашени   | я:                                 |                    |          | Редактировать                                |  |
| Редактирование воп    | росов                              |                    |          |                                              |  |
| Выберите вопрос:      | Вопрос 2 (2) 💌                     |                    |          | Добавить вопрос                              |  |
|                       | Формулировка вопроса               |                    |          | Варианты ответа                              |  |
| 🖉 💥 Вопрос № 2        |                                    |                    |          |                                              |  |
| Выберите пра          | авильный вариант                   |                    |          | 💥 [Неправильный] <b>Правильный</b> Вариант 1 |  |
|                       | Добавить ответ: Текст Картинка     |                    |          |                                              |  |
|                       |                                    |                    |          | Сохранить Отмена                             |  |

Вы попадете на страницу «Редактирование ответа типа картинка». Для выбора картинки нажмите **Обзор**. Вы можете вставить картинку с расширением \*.gif, \*.jpg, \*.jpeg, \*.png.

| Le logos                       | В начало Личная информация Сообщения Курсы Выход                                     |       |  |  |
|--------------------------------|--------------------------------------------------------------------------------------|-------|--|--|
| G                              | Здравствуйте, Нащеева Александра Анатольевна. Вход выполнен с правами <b>Автор</b> . |       |  |  |
| Редактирование                 | ответа типа картинка                                                                 |       |  |  |
| Редактирование варианта ответа |                                                                                      |       |  |  |
|                                |                                                                                      |       |  |  |
| Выберите картинку              | у: Обзор                                                                             |       |  |  |
|                                | Сохранить От                                                                         | гмена |  |  |

После того, как выберите картинку, нажмите **Сохранить**. Если передумали – **Отмена**.

#### Выбор правильных ответов

После того как Вы создадите все необходимые варианты ответов, укажите, какие из них являются правильными.

| - Algos                        | В начало Личная информация С            | сообщения Курсы      | Выход                    |  |
|--------------------------------|-----------------------------------------|----------------------|--------------------------|--|
| 9                              | Здравствуйте, Нащеева Александра Анатол | ьевна. Вход выполнен | с правами <b>Автор</b> . |  |
| Редактирование вопросов        |                                         |                      |                          |  |
| Редактирование                 | теста                                   |                      |                          |  |
| Название:                      |                                         |                      | Итоговое тестирование    |  |
| Порядок следовани              | ия вопросов*:                           |                      | Редактировать            |  |
| Страница приглаш               | ения:                                   |                      | Редактировать            |  |
| Редактирование                 | вопросов                                |                      |                          |  |
| Выберите вопрос:               | Вопрос 2 (2) 💌                          |                      | Добавить вопрос          |  |
|                                | Формулировка вопроса                    |                      | Варианты ответа          |  |
| 🖉 💥 Вопрос                     | № 2:                                    | 0                    |                          |  |
| Выберите правильный вариант    |                                         |                      |                          |  |
| Добавить ответ: Текст Картинка |                                         |                      |                          |  |
| Сохранить Отмена               |                                         |                      |                          |  |

В квадратных скобочках [] пишется текущее состояние ответа, т.е. если он неправильный, то будет написано так: [Неправильный]. Ссылка рядом указывает на то, как изменить текущее состояние ответа на противоположное, т.е. если правильный ответ Вы хотите сделать неправильным, то Вам необходимо нажать на ссылку **Неправильный**.

**Внимание!** В вопросах типа «С выбором варианта ответа (один правильный)» может быть только один правильный ответ. В вопросах типа «С выбором варианта ответа (один и более правильных)» их может быть несколько.

Обратите внимание, что Краткое описание, которое Вы задали при редактировании, отображается в списке вопросов. Число в скобочках (2) указывает на порядковый номер вопроса. Он задается автоматически. На данной странице Вы также можете:

 Изменить варианта ответа. Для этого нажмите 2 рядом с изменяемым вариантом. Вы попадете на страницу «Редактирование ответа типа текст» или «Редактирование ответа типа картинка», в зависимости от типа ответа.

| Редактир         | рование ответа типа текст                                                            |  |  |  |
|------------------|--------------------------------------------------------------------------------------|--|--|--|
| 2 logos          | В начало Личная информация Сообщения Курсы Выход                                     |  |  |  |
| G                | Эдравствуйте, Нащеева Александра Анатольевна. Вход выполнен с правани <b>Автор</b> . |  |  |  |
| Редактирование   | е ответа типа текст                                                                  |  |  |  |
| Редактирование   | варианта ответа                                                                      |  |  |  |
| Ответ: Вариант 1 |                                                                                      |  |  |  |
|                  | Сохранить Отмена                                                                     |  |  |  |

Введите измененный вариант, нажмите **Сохранить**. Если Вы передумали – **Отмена**.

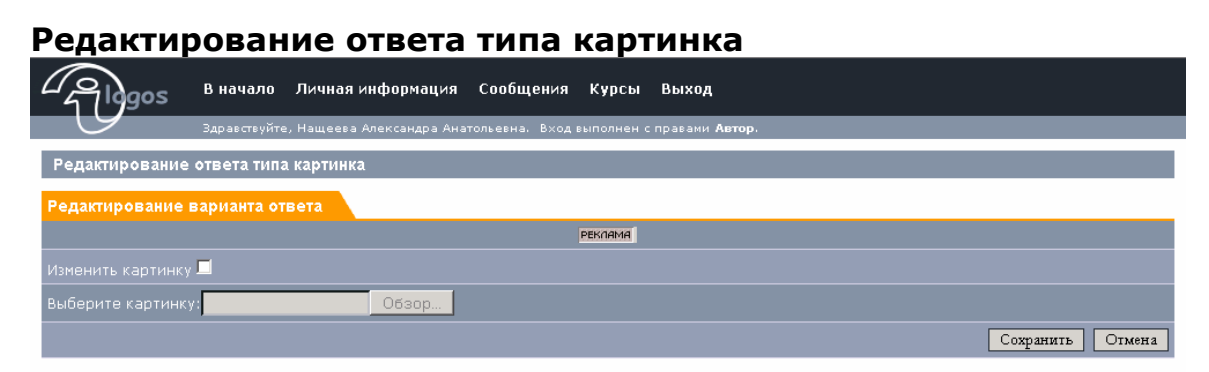

На данной странице отображается текущая картинка. Если Вы хотите ее поменять, установите галочку **Изменить картинку**. Затем нажмите **Обзор** и выберите новую. Для сохранения изменений нажмите **Сохранить**. Если Вы передумали – **Отмена**.

- Изменить формулировку вопроса. Для этого нажмите & рядом с кратким описанием вопроса. Вы попадете на страницу «Редактирование вопроса», где при помощи HTML-редактора можете редактировать формулировку вопроса.
- Удалить вопрос. Для этого нажмите 🔀 рядом с кратким описанием вопроса.

#### Создание вопроса типа «С вводом ответа»

Вопрос данного типа состоит из инструкции к вопросу, которая содержит задание, и собственно вопроса, который представляет из себя текст, содержащий поля ввода.

Чтобы создать вопрос, на странице «Редактирование вопросов» нажмите **Добавить вопрос**.

| Galogos B                                                                                        | начало Личная информация (                                                                                                  | Сообщения Курсы Выход                                                                                                    |                  |
|--------------------------------------------------------------------------------------------------|----------------------------------------------------------------------------------------------------|----------------------------------------------------------------------------------------------------|------------------|
| <b>9</b>                                                                                         | аравствуйте, Нащеева Александра Анатол                                                                                      | льевна. Вход выполнен с правами <b>Автор</b> .                                                                                                    |                  |
| Редактирование во                                                                                | просов                                                                                                    |                                                                                                    |                  |
| Редактирование тес                                                                               | та                                                                                                    |                                                                                                    |                  |
| Название:                                                                                        |                                                                                                    | Итоговое тестирование                                                                                                    |                  |
| Порядок следования в                                                                             |                                                                                                    | Редактировать                                                                                                    |                  |
| Страница приглашени                                                                              | ия:                                                                                                    | Редактировать                                                                                                    |                  |
| Редактирование вог                                                                               | тросов                                                                                                    |                                                                                                    |                  |
| Выберите вопрос:                                                                                 | Вопрос 1 (1) 💌                                                                                                    |                                                                                                    | Добавить вопрос  |
|                                                                                                  |                                                                                                    |                                                                                                    |                  |
| Φορ                                                                                              | мулировка вопроса                                                                                                    | Варианты ответа                                                                                                    |                  |
| Фор<br><u> </u> <u> </u> <u> </u> <u> </u> <u> </u> <u> </u> <u> </u> <u> </u> <u> </u> <u> </u> | мулировка вопроса<br>1:                                                                                                    | Варианты ответа<br>🌊 [Правильный] Неправильный Да                                                                                                    |                  |
| Фор<br>Сегодня хорошая по                                                                        | мулировка вопроса<br>1:<br>года?                                                                                            | Варианты ответа<br>Да<br>Да<br>[Неправильный] Правильный Нет                                                                                                    |                  |
| Фор<br>Сегодня хорошая по                                                                        | мулировка вопроса<br>1:<br>года?                                                                                            | Варианты ответа<br>Карианты ответа<br>Карианий (Правильный) Правильный Нет<br>(Пеправильный) Правильный Нет                                                                   | Сохранить Отмена |
| Фор<br>Сегодня хорошая по<br>Вы перейде                                                          | мулировка вопроса<br>1:<br>года?<br>Те на страницу «Г                                                                       | Варианты ответа                                                                                                    | Сохранить Отмена |
| Фор                                                                                              | мулировка вопроса<br>1:<br>года?<br>Те на страницу «Г<br>в начало Личная информация                                         | Варианты ответа<br>(Правильный) Неправильный Да<br>(Неправильный) Правильный Нет<br>Редактирование вопроса».<br>Сообщения Курсы Выход                                         | Сохранить Отмена |
| Фор<br>Сегодня хорошая по<br>Вы перейдет<br>Вы зл                                                | мулировка вопроса<br>1:<br>года?<br>Те на страницу «Г<br>3 начало Личная информация<br>дравствуйте, Нащеева Александра Анат | Варианты ответа<br>Справильный Неправильный Да<br>Неправильный Правильный Нет<br>Редактирование вопроса».<br>Сообщения Курсы Выход<br>ольеена. Вход выполнем с правами Автор. | Сохранить Отмена |

| Редактирование вопроса                                                                                              |                                                                                                    |                    |
|----------------------------------------------------------------------------------------------------|----------------------------------------------------------------------------------------------------|--------------------|
| Краткое описание:                                                                                                   | Вопрос 3                                                                                                    |                    |
| Тип вопроса:                                                                                                    | Свводом короткого ответа.                                                                                                    |                    |
| Введите только формулировку вопроса (                                                                               | 5ез полей ввода)                                                                                                    |                    |
| Ж К Ц АВС  झ झ झ झ झ  -Стили-  <br>Х 🐚 🖏   АВ 🌾   Ю [Ш] [Ш] [Ш] [Ш] [Ш]<br>  Ш] [Ш] [Ш] [Ш] [Ш] [Ш] [Ш] [Ш] [Ш] [Ш] | Заголовок 2       ■       - Семейство шрифтов -       ■       - Размер шрифта -       ■         №       >       5       1       5       0       №       •       •       •       •       •       •       •       •       •       •       •       •       •       •       •       •       •       •       •       •       •       •       •       •       •       •       •       •       •       •       •       •       •       •       •       •       •       •       •       •       •       •       •       •       •       •       •       •       •       •       •       •       •       •       •       •       •       •       •       •       •       •       •       •       •       •       •       •       •       •       •       •       •       •       •       •       •       •       •       •       •       •       •       •       •       •       •       •       •       •       •       •       •       •       •       •       •       •       •       •       •       • |                    |
| Вставте пропущенные буквы                                                                                           |                                                                                                    |                    |
|                                                                                                    |                                                                                                    |                    |
|                                                                                                    |                                                                                                    |                    |
|                                                                                                    |                                                                                                    |                    |
|                                                                                                    |                                                                                                    |                    |
|                                                                                                    |                                                                                                    |                    |
|                                                                                                    |                                                                                                    |                    |
| Путь: div.task » h2                                                                                                 |                                                                                                    |                    |
|                                                                                                    |                                                                                                    | Сохранить Отменить |

В поле **Краткое описание** введите краткое описание вопроса, так чтобы оно отличалось от других вопросов. Это поможет Вам идентифицировать данный вопрос в списке.

Выберите Тип вопроса «С вводом короткого ответа».

При помощи HTML-редактора создайте инструкцию к вопросу. Это может быть любой HTML: заголовки, таблицы, картинки, списки, просто текст и др.

Для сохранения созданного вопроса нажмите **Сохранить**, если Вы передумали – **Отмена**.

После сохранения Вы попадете на страницу «Редактирование вопросов», где будет созданная Вами инструкция к вопросу.

Теперь необходимо создать собственно вопрос, содержащий поля ввода. Для этого нажмите 🌽.

| 2 Algos            | В начало      | Личная информация        | Сообщения       | Курсы      | Выход                  |       |                  |
|--------------------|---------------|--------------------------|-----------------|------------|------------------------|-------|------------------|
| <u> </u>           | Здравствуйте, | . Нащеева Александра Ана | гольевна. Вході | выполнен с | правами <b>Автор</b> . |       |                  |
| Редактирование в   | опросов       |                          |                 |            |                        |       |                  |
| Редактирование те  | еста          |                          |                 |            |                        |       |                  |
| Название:          |               |                          |                 |            | Итоговое тестиро       | вание |                  |
| Порядок следования |               |                          |                 |            | Редактировать          |       |                  |
| Страница приглашен | ния:          |                          |                 |            | Редактировать          |       |                  |
| Редактирование во  | опросов       |                          |                 |            |                        |       |                  |
| Выберите вопрос:   |               | Вопрос 3 (3) 💌           |                 |            |                        |       | Добавить вопрос  |
|                    |               | Инструкция к             | зопросу         |            |                        | Собст | гвенно вопрос    |
| 🖉 💥 Вопрос №       |               |                          |                 |            |                        |       |                  |
| Вставте про        | пущенн        | ные буквы                |                 |            |                        |       |                  |
|                    |               | Изменить ответы          |                 |            |                        |       |                  |
|                    |               |                          |                 |            |                        |       | Сохранить Отмена |

Вы перейдете на страницу «Редактирование вопроса», где необходимо ввести любой HTML (текст, таблицы, списки и др.), содержащий поля ввода. Для вставки поля ввода, выберите значок 🔤.

| Сардов В нача          | ло Личная информация Сообщения Курсы Выход                                   |
|------------------------|------------------------------------------------------------------------------|
| Здравств               | уйте, Нащеева Александра Анатольевна. Вход выполнен с правани <b>Автор</b> . |
|                        |                                                                              |
| Редактирование вопроса |                                                                              |
| Ж К Ч мес   📰 🗃 🖩      | 🗐 – Стили – 💌 – Формат – 🔍 – Семейство шрифтов – 💌 – Размер шрифта – 💌       |
| 🕺 🖻 📽   🗛 🎲   🖂 🚍      | 津 律   ッ や   ∞ 炎 🕹 🖉 🖉 📖 🖬 🛛 🖄   🧕 🥸                                          |
|                        | ····································                                         |
| Найде                  | ый                                                                           |
| Пройде                 | ый                                                                           |
|                        |                                                                              |
|                        |                                                                              |
|                        |                                                                              |
|                        |                                                                              |
|                        |                                                                              |
|                        |                                                                              |
| -                      |                                                                              |
| Путь:                  |                                                                              |
|                        | Сохранить Отменить                                                           |

Для сохранения нажмите **Сохранить**, если Вы передумали – **Отмена**. После сохранения Вы перейдете на страницу «Редактирование вопросов», где к Вашему вопросу добавится только что созданный HTML. После этого нужно задать правильные ответы. Для этого нажмите **Изменить ответы**.

| Сдадов В нача            | оло Личная информация               | Сообщения Ку        | урсы Выход                |            |                 |                 |
|--------------------------|-------------------------------------|---------------------|---------------------------|------------|-----------------|-----------------|
| Здравст                  | вуйте, Нащеева Александра Ана       | тольевна. Вход выпо | олнен с правами <b>Ав</b> | тор,       |                 |                 |
| Редактирование вопрос    | Редактирование вопросов             |                     |                           |            |                 |                 |
| Редактирование теста     |                                     |                     |                           |            |                 |                 |
| Название:                |                                     |                     |                           |            |                 |                 |
| Порядок следования вопро |                                     |                     | Ред                       | актировать |                 |                 |
| Страница приглашения:    | Страница приглашения: Редактировать |                     |                           |            |                 |                 |
| Редактирование вопросо   | ов                                  |                     |                           |            |                 |                 |
| Выберите вопрос:         | Вопрос 3 (3) 💌                      |                     |                           |            |                 | Добавить вопрос |
|                          | Инструкция к вопро                  | C <b>y</b>          |                           |            | Собственно вопр | oc              |
| 🖉 💥 Вопрос № 3:          |                                     |                     |                           | 4          |                 |                 |
| Вставьте пропу           | щенные буквы                        |                     |                           | Найде      | ый              |                 |
|                          |                                     |                     |                           | Пройде     | ый              |                 |
| Изменить ответы          |                                     |                     |                           |            |                 |                 |
|                          |                                     |                     |                           |            | Co              | охранить Отмена |

В открывшемся окне «Редактирование правильных ответов» введите правильные ответы.

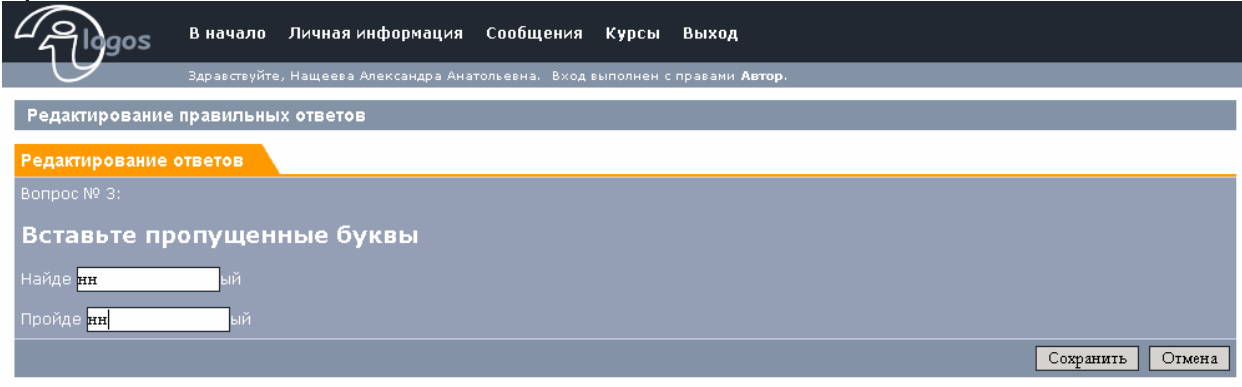

Если для одного поля ввода может быть больше одного правильного

ответа, введите их через #, например слово1#слово2

Чтобы сохранить введенные данные, нажмите **Сохранить**, если Вы передумали – **Отмена**.

После сохранения введенные Вами правильные ответы отобразятся в полях ввода.

| Сардов В начали            | о Личная информация           | Сообщения К      | (урсы Выход                 |                    |
|----------------------------|-------------------------------|------------------|-----------------------------|--------------------|
| Здравствуї                 | іте, Нащеева Александра Анато | льевна. Вход выг | толнен с правами <b>А</b> в | втор.              |
| Редактирование вопросов    | 3                             |                  |                             |                    |
| Редактирование теста       |                               |                  |                             |                    |
| Название:                  |                               |                  |                             | говое тестирование |
| Порядок следования вопросо |                               |                  |                             | 3; Редактировать   |
| Страница приглашения:      |                               |                  | Реда                        | актировать         |
| Редактирование вопросов    |                               |                  |                             |                    |
| Выберите вопрос:           | Вопрос 3 (3) 💌                |                  |                             | Добавить вопрос    |
|                            | Инструкция к вопросу          | y                |                             | Собственно вопрос  |
| 🖉 💥 Вопрос № 3:            |                               |                  |                             |                    |
| Вставьте пропущ            | енные буквы                   |                  |                             | Найде ни ый        |
| <u> </u>                   | Изменить ответы               |                  |                             | Thouge In Bu       |
|                            |                               |                  |                             | Сохранить Отмена   |

На данной странице Вы также можете:

- Редактировать инструкцию к вопросу. Для этого нажмите *А* рядом с кратким описанием. В открывшемся HTML-редакторе измените то, что необходимо, нажмите **Сохранить**.
- Удалить вопрос. Для этого нажмите 🗱 рядом с кратким описанием вопроса.
- Редактировать собственно вопрос. Для этого нажмите «Собственно вопрос». В открывшемся HTML-редакторе измените то, что необходимо, нажмите Сохранить.

## Создание вопросов типа «На установление соответствия» и «На установление правильного порядка»

Вопрос данного типа состоит из инструкции к вопросу, которая содержит задание, и собственно вопроса, который представляет из себя текст, содержащий поля выбора.

Чтобы создать вопрос, на странице «Редактирование вопросов» нажмите **Добавить вопрос**.

| В начало Личная и                                                      | нформация Сообщения Курсы Выход                                |           |            |
|------------------------------------------------------------------------|----------------------------------------------------------------|-----------|------------|
| Здравствуйте, Нащеева А                                                | лександра Анатольевна. Вход выполнен с правами Автор.          |           | _          |
| Редактирование вопросов                                                |                                                                |           |            |
|                                                                        |                                                                |           |            |
| Редактирование теста                                                   |                                                                |           |            |
| пазвание.<br>Порядок спедования вопросов*:                             | итоговое тестирование<br>Редактировать                         |           |            |
| Страница приглашения:                                                  | Редактировать                                                  |           |            |
| Редактирование вопросов                                                |                                                                |           |            |
| Выберите вопрос: Воп                                                   | poc 1 (1) 💌                                                    | Добав     | ить вопрос |
| Формулировка вопроса                                                   | Варианты ответа                                                |           |            |
| ✓ X Bonpoc № 1:                                                        |                                                                |           |            |
| Сегодня хорошая погода?                                                | 🔏 [Неправильный] Правильный Нет                                |           |            |
| )                                                                      | , <del></del>                                                  | Company   |            |
|                                                                        |                                                                | Сохранить | Отмена     |
| Вы перейлете на стра                                                   | ницу «Релактирование вопроса».                                 |           |            |
|                                                                        |                                                                |           |            |
| доз В начало Личная                                                    | нформация Сообщения Курсы Выход                                |           |            |
| Здравствуйте, Нащеева                                                  | александра Анатольевна. Вход выполнен с правами <b>Автор</b> . |           |            |
| Редактирование вопроса                                                 |                                                                |           |            |
| Редактирование вопроса                                                 |                                                                |           |            |
| Краткое описание:                                                      | Вопрос 4                                                       |           |            |
| Тип вопроса:                                                           | На чстановление соотвествия                                    |           |            |
| Введите только формулировку вопроса (б                                 |                                                                |           |            |
| Ж. Қ. Ч. АВС Е Е Е Е ЕСтили                                            | Заголовок 2                                                    |           | _          |
| 🔏 🖻 😤   船 端   田 田   津 津   🤊 🤇                                          |                                                                |           |            |
| <b>⊠ </b> = =   = <sup>*</sup> = +   <sup>*</sup> =   <sup>*</sup> = 1 | 🛛   — 📿 🛄   ×. 🗴   Ω 🖉 📼   🎒 💷                                 |           |            |
| Установите соответствия                                                |                                                                |           |            |
|                                                                        |                                                                |           |            |
|                                                                        |                                                                |           |            |
|                                                                        |                                                                |           |            |
|                                                                        |                                                                |           |            |
|                                                                        |                                                                |           |            |
|                                                                        |                                                                |           |            |
|                                                                        |                                                                |           |            |
|                                                                        |                                                                |           |            |
| Путь: div.tāsk » h2                                                    |                                                                |           |            |
|                                                                        |                                                                | Сохранить | Отменить   |

В поле **Краткое описание** введите краткое описание вопроса, так чтобы оно отличалось от других вопросов. Это поможет Вам идентифицировать данный вопрос в списке.

Выберите **Тип вопроса** «На установление соответствия» или «На установление правильного порядка».

При помощи HTML-редактора создайте инструкцию к вопросу. Это может быть любой HTML: заголовки, таблицы, картинки, списки, просто текст и др.

Для сохранения созданного вопроса нажмите **Сохранить**, если Вы передумали – **Отмена**.

После сохранения Вы попадете на страницу «Редактирование вопросов», где будет созданная Вами инструкция к вопросу.

Теперь необходимо создать собственно вопрос, содержащий поля выбора. Для этого нажмите **4**.

| Сарадов В начало              | Личная информация Сообщения Курсы Выход                                |                   |  |  |  |
|-------------------------------|------------------------------------------------------------------------|-------------------|--|--|--|
| Здравствуйте,                 | Нащеева Александра Анатольевна. Вход выполнен с правами <b>Автор</b> . |                   |  |  |  |
| Редактирование вопросов       |                                                                        |                   |  |  |  |
| Редактирование теста          |                                                                        |                   |  |  |  |
| Название:                     |                                                                        |                   |  |  |  |
| Порядок следования вопросов*: | 1;2;3; Реда                                                            | ктировать         |  |  |  |
| Страница приглашения:         | Редактирова                                                            | ать               |  |  |  |
| Редактирование вопросов       |                                                                        |                   |  |  |  |
| Выберите вопрос:              | Bonpoc 4 (4) 💌                                                         | Добавить вопрос   |  |  |  |
|                               | Инструкция к вопросу                                                   | Собственно вопрос |  |  |  |
| 🖉 💥 Вопрос № 4:               |                                                                        |                   |  |  |  |
|                               |                                                                        |                   |  |  |  |
| Установите соответствия       |                                                                        |                   |  |  |  |
| Установить правильные ответы  |                                                                        |                   |  |  |  |
|                               |                                                                        | Сохранить Отмена  |  |  |  |

Вы попадете на страницу «Редактирование вопроса», где необходимо ввести любой HTML (текст, таблицы, списки и др.), содержащий поля выбора. Создадим, к примеру, таблицу, в первом столбце которой будут слова, а во втором поля выбора, содержащие части речи. Необходимо сопоставить слову правильную часть речи.

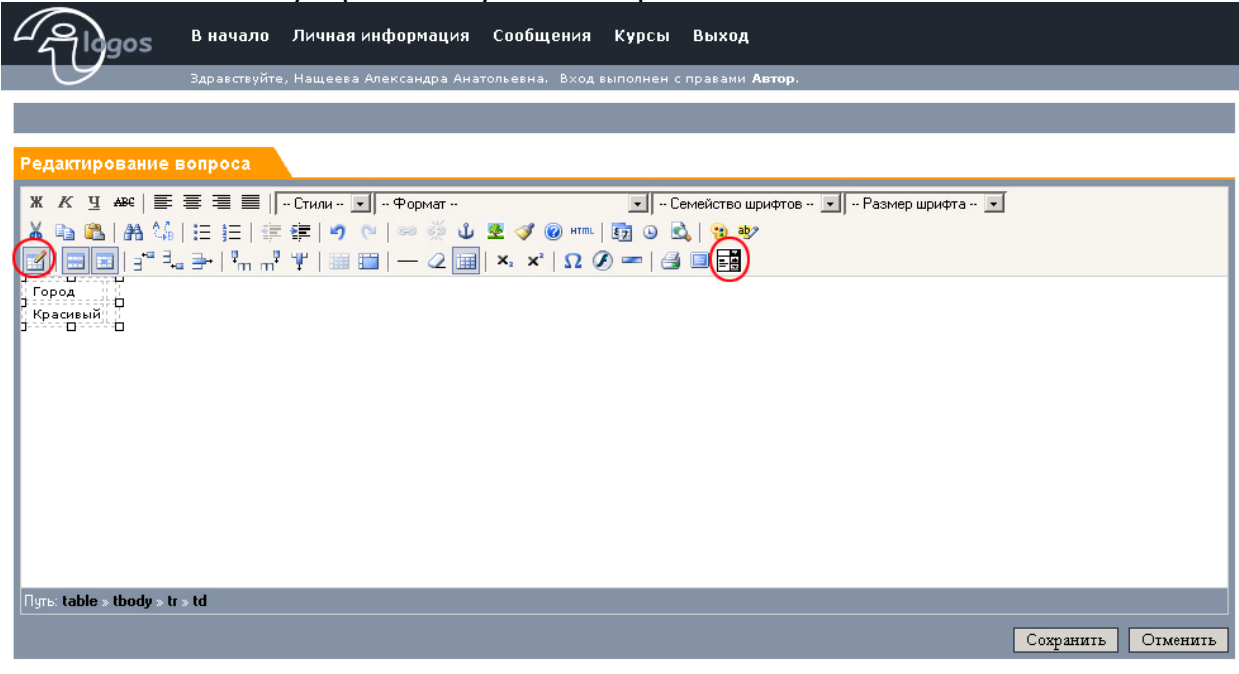

Для вставки таблицы нажмите значок 🌌 на панели инструментов HTMLредактора. Откроется окно редактирования таблицы.

| Основные Ра  | сширенные     |        |                   |    |
|--------------|---------------|--------|-------------------|----|
| Основные сво | йства         |        |                   |    |
| Колонки      | 2             |        | Строки            | 2  |
| Отступ в     |               |        | Расстояние        |    |
| ячейках      |               |        | между<br>ячейками |    |
| Выравнивание | е не установ. | лено 💌 | Граница           | 0  |
| Ширина       | 78            |        | Высота            | 40 |
| Класс        | не установ.   | лено 💌 | l                 |    |
|              |               |        |                   |    |
|              |               |        |                   |    |
|              |               |        |                   |    |
|              |               |        |                   |    |

Задайте необходимое количество колонок и строк, а также другие параметры при желании. Нажмите **Применить**.

Для вставки поля выбора нажмите значок на панели инструментов HTML-редактора. Откроется окно редактирования поля выбора.

| Редактирование поля выбора      |         |          |
|---------------------------------|---------|----------|
| Введите текст:                  |         | Добавить |
|                                 |         | Изменить |
|                                 |         | Удалить  |
|                                 |         | Вверх    |
|                                 | ~       | Вниз     |
| Выбранный элемент по умолчанию: | -       |          |
|                                 |         | Выбрать  |
|                                 |         |          |
| в                               | ставить | Отменить |
|                                 |         |          |
| Готово                          |         |          |

Для создания элементов выбора введите текст, нажмите **Добавить**. Чтобы задать выбранный элемент по умолчанию, выделите его в списке и нажмите **Выбрать**. По умолчанию будет выбран верхний элемент в списке.

**Внимание!** Рекомендуем первым элементом в списке делать пустую строку и ее же задавать выбранной по умолчанию, чтобы не запутать студента.

| http://192.168.0.128:8180 - Редактирование поля выб | iopa - Mozill 🔀 |
|-----------------------------------------------------|-----------------|
| Редактирование поля выбора                          |                 |
| Введите текст:                                      | Добавить        |
|                                                     | Изменить        |
| имя существительное                                 | Удалить         |
| имя прилагательное глагол                           | Вверх           |
| наречие                                             | Вниз            |
| Выбранный элемент по умолчанию:                     |                 |
|                                                     | Выбрать         |
|                                                     |                 |
|                                                     |                 |
|                                                     |                 |
| Вставить                                            | Отменить        |
|                                                     |                 |
| Готово                                              |                 |

Когда Вы создадите все варианты и установите выбранный по умолчанию, нажмите Вставить.

Создайте столько полей выбора, сколько Вам потребуется.

| Собщения Курсы Выход В начало Личная информация Сообщения Курсы Выход                 |                    |
|---------------------------------------------------------------------------------------|--------------------|
| Здравствуйте, Нащеева Александра Анатольевна. Вход выполнен с правами <b>Автор</b> .  |                    |
|                                                                                       |                    |
| Редактирование вопроса                                                                |                    |
| Ж. К. Ц. АВК 🗐 🗄 🗐 🗐 - Стили - 💽 - Формат 💽 - Семейство шрифтов - 💽 - Размер шрифта 💌 |                    |
| 🔏 🖻 🕼   田 田   車 華   🤊 🔍   🖙 🍏 🖉 🍼 🎯 📖   函 🙆   🧐 💖                                     |                    |
|                                                                                       |                    |
| Город                                                                                 |                    |
| Красивый                                                                              |                    |
|                                                                                       |                    |
|                                                                                       |                    |
|                                                                                       |                    |
|                                                                                       |                    |
|                                                                                       |                    |
|                                                                                       |                    |
|                                                                                       |                    |
| Путь:                                                                                 |                    |
|                                                                                       | Сохранить Отменить |

#### Затем нажмите Сохранить, если Вы передумали – Отмена.

После сохранения Вы перейдете на страницу «Редактирование вопросов», где к Вашему вопросу добавится только что созданный HTML. После этого нужно задать правильные ответы. Для этого нажмите Установить правильные ответы.

| Algos             | В начало      | Личная информация      | Сообщения       | Курсы      | Выход                  |                 |
|-------------------|---------------|------------------------|-----------------|------------|------------------------|-----------------|
| 9                 | Здравствуйте, | Нащеева Александра Ана | тольевна. Вході | зыполнен с | правами <b>Автор</b> . |                 |
| Редактирование    | вопросов      |                        |                 |            |                        |                 |
| Редактирование    | геста         |                        |                 |            |                        |                 |
| Название:         |               |                        |                 |            | Итоговое тестирование  |                 |
| Порядок следовани |               |                        |                 |            | 1;2;3; Редактировать   |                 |
| Страница приглаш  | ения:         |                        |                 |            | Редактировать          |                 |
| Редактирование    | вопросов      |                        |                 |            |                        |                 |
| Выберите вопрос:  |               | Вопрос 4 (4) 💌         |                 |            |                        | Добавить вопрос |
|                   | Инстру        | кция к вопросу         |                 |            | Собственно вопрос      |                 |
| 🖉 💥 Вопрос        | Nº 4:         |                        |                 | 4          |                        |                 |
| Установите        | соответ       | ствия                  |                 | Горо       |                        |                 |
|                   |               |                        |                 | Kpac       | ИВЫИ                   |                 |
|                   |               | Установить прави       | льные ответы    | >          |                        |                 |
|                   |               |                        |                 |            | Cox                    | ранить Отмена   |

Вы перейдете на страницу «Редактирование правильных ответов». Выберите в каждом поле выбора ответ, который является правильным, нажмите **Сохранить**.

| - Algos        | В начало Лична      | я информация (      | Сообщения       | Курсы     | Выход                  |                  |
|----------------|---------------------|---------------------|-----------------|-----------|------------------------|------------------|
| 9              | Здравствуйте, Нащее | ва Александра Анато | льевна. Вход вы | ыполнен с | правами <b>Автор</b> . |                  |
| Редактировани  | е правильных ответ  | ЮВ                  |                 |           |                        |                  |
| Редактирование | ответов             |                     |                 |           |                        |                  |
| Вопрос№ 4:     |                     |                     |                 |           |                        |                  |
| Установите     | соответствия        |                     |                 |           |                        |                  |
| Город ИМЯ      | существительное 💌   | Ī                   |                 |           |                        |                  |
| Красивый       | T                   |                     |                 |           |                        |                  |
| имя            | существительное     |                     |                 |           |                        | Сохранить Отмена |
| ИМЯ            | прилагательное      |                     |                 |           |                        |                  |
| глаг           |                     |                     |                 |           |                        |                  |

После сохранения введенные Вами правильные ответы отобразятся в полях выбора.

| Gigos             | В начало Личная информа         | ция Сообщения       | Курсы      | Выход                                                |                  |
|-------------------|---------------------------------|---------------------|------------|------------------------------------------------------|------------------|
| 9                 | Здравствуйте, Нащеева Александр | а Анатольевна. Вход | выполнен с | правами <b>Автор</b> .                               |                  |
| Редактирование    | вопросов                        |                     |            |                                                      |                  |
| Редактирование    | геста                           |                     |            |                                                      |                  |
| Название:         |                                 |                     |            | Итоговое тестирование                                |                  |
| Порядок следовани | ия вопросов*:                   |                     |            | 1;2;3; Редактировать                                 |                  |
| Страница приглаш  | ения:                           |                     |            | Редактировать                                        |                  |
| Редактирование    | вопросов                        |                     |            |                                                      |                  |
| Выберите вопрос:  | Вопрос 4 (4)                    | •                   |            |                                                      | Добавить вопрос  |
|                   | Инструкция к вопросу            |                     |            | Собственно вопрос                                    |                  |
| 🖉 💥 Вопрос        | № 4:                            |                     | 4          |                                                      |                  |
| Установите        | соответствия                    |                     | Kpac       | д имя существительное 🖌<br>ивый имя прилагательное 🖌 |                  |
|                   | Установить п                    | равильные ответь    |            |                                                      |                  |
|                   |                                 |                     |            |                                                      | Сохранить Отмена |

На данной странице Вы также можете:

- Редактировать инструкцию к вопросу. Для этого нажмите 🌽 рядом с кратким описанием. В открывшемся HTML-редакторе измените то, что необходимо, нажмите Сохранить.
- Удалить вопрос. Для этого нажмите 🔀 рядом с кратким описанием вопроса.
- Редактировать собственно вопрос. Для этого нажмите «Собственно вопрос». В открывшемся HTML-редакторе измените то, что необходимо, нажмите Сохранить.

#### Редактирование порядка следования вопросов

После того как все вопросы будут созданы, необходимо задать порядок их следования при тестировании. Он представляет собой строку следующего вида:

1;2;3(3-23);24;3(25-41);3(42-53);54;55;56;57;58;2(59-63);(64,65), где перечисляются порядковые номера вопросов.

; - разделитель - отделяет порядковые номера друг от друга.

#### - интервал

, или

Пример последовательности:

3(3-23) – выбрать 3 любых вопроса из последовательности 3,4,5,6...23.

(64,65) – выбрать вопрос 64 или 65

3(20-30, 31-40) – выбрать 3 вопроса из последовательности 20,21,22...30 или из последовательности 31,32,33,34...40.

Для редактирования порядка следования вопросов нажмите

Редактировать рядом с Порядок следования вопросов.

| Дов В начало Личная информация Сообщения Кур             | сы Выход                                                                         |
|----------------------------------------------------------|----------------------------------------------------------------------------------|
| Здравствуйте, Нащеева Александра Анатольевна. Вход выпол | нен с правами <b>Автор</b> .                                                     |
| Редактирование вопросов                                  |                                                                                  |
| Редактирование теста                                     |                                                                                  |
| Название:                                                | Итоговое тестирование                                                            |
| Порядок следования вопросов*:                            | Редактировать                                                                    |
| Страница приглашения:                                    | Редактировать                                                                    |
| Редактирование вопросов                                  |                                                                                  |
| Выберите вопрос: Вопрос 1 (1) 💌                          | Добавить вопрос                                                                  |
| Формулировка вопроса                                     | Варианты ответа                                                                  |
| ∠ Х Вопрос№1:<br>Сегодня хорошая погода?                 | 🙋 [Правильный] <b>Неправильный</b> Да<br>🙋 [Неправильный] <b>Правильны</b> й Нет |
|                                                          | Сохранить Отмена                                                                 |

Откроется окно «Редактирование порядка следования вопросов».

| - Algos           | В начало Л      | ичная информация       | Сообщения       | Курсы     | Выход                  |      |        |        |
|-------------------|-----------------|------------------------|-----------------|-----------|------------------------|------|--------|--------|
| G                 | Здравствуйте, Н | ащеева Александра Анат | ольевна. Вход в | ыполнен с | правами <b>Автор</b> . |      |        |        |
| Редактирование    | порядка след    | ования вопросов        |                 |           |                        |      |        |        |
| Редактирование    | порядка вопро   | сов                    |                 |           |                        |      |        |        |
| Порядок вопросов: | 1;2             | 2;3;4;                 |                 |           |                        |      |        |        |
|                   |                 |                        |                 |           |                        | Coxt | занить | Отмена |

Введите последовательность в соответствии с указанными правилами, нажмите **Сохранить**.

**Внимание!** В указанной последовательности должны присутствовать те и только те вопросы, которые вы создали. Порядковый номер вопроса – это число в скобочках, которое отображается в списке выбора вопросов рядом с кратким описанием, например:

Выберите вопрос: Вопрос 1 (1) 💌

#### Сохранение теста

После того как Вы создали все вопросы, установили им правильные ответы и задали порядок следования, необходимо сохранить тест. Для этого нажмите кнопочку **Сохранить**, которая находится в самом низу вкладки «Редактирование вопросов».

| Саров В начало               | Личная информация Сообщения I              | Курсы Выход                     |                  |
|------------------------------|--------------------------------------------|---------------------------------|------------------|
| Здравствуйте                 | а, Нащеева Александра Анатольевна. Вход вы | полнен с правами <b>Автор</b> . |                  |
| Редактирование вопросов      |                                            |                                 |                  |
| Редактирование теста         |                                            |                                 |                  |
| Название:                    |                                            | Итоговое тестирование           |                  |
| Порядок следования вопросов* |                                            | 1;2;3;4; Редактировать          |                  |
| Страница приглашения:        |                                            | Редактировать                   |                  |
| Редактирование вопросов      |                                            |                                 |                  |
| Выберите вопрос:             | Вопрос 4 (4) 💌                             |                                 | Добавить вопрос  |
| Инстр                        | укция к вопросу                            | Собственно вопрос               | 1                |
| 🖉 💥 Вопрос № 4:              |                                            |                                 |                  |
| Истановите соотве            | тствия                                     | Город ИМЯ Существительное 🔽     |                  |
|                              |                                            | Красивый имя прилагательное 🗾   |                  |
|                              | Установить правильные ответы               |                                 | Сохранить Отмена |
|                              |                                            |                                 |                  |

Если Вы задали все правильно, т.е. у каждого вопроса есть правильные ответы, порядок следования включает только те вопросы, которые Вы создали, то тест сохранится и Вы перейдете на страницу «Управление структурой курса».

Если Вы допустили какую-то ошибку, то опять откроется окно «Редактирование вопросов», где красным цветом будет выделена допущенная ошибка.

**Внимание!** При нажатии на кнопку Отмена, которая находится в самом низу вкладки «Редактирования вопросов», то тест не сохранится.

#### Изменение порядка следования разделов

После создания всех разделов, Вы можете поменять их местами. Разделы будут представлены обучающемуся в том порядке, который Вы укажете. Возможность редактировать порядок следования разделов доступна со страницы «Управление структурой курса».

Для того чтобы поднять раздел, нажмите 🗣.

| <u>Для того ч</u>                | тобы опустить раздел, нажмите 🔩.                                                     |        |
|----------------------------------|--------------------------------------------------------------------------------------|--------|
| - Algos                          | В начало Личная информация Сообщения Курсы Выход                                     |        |
| 9                                | Здравствуйте, Нащеева Александра Анатольевна. Вход выполнен с правами <b>Автор</b> . |        |
| Управление стру                  | ктурой курса                                                                         |        |
| Выбор                            |                                                                                      | -      |
| Раздел курса                     | Тестовый курс                                                                        |        |
| Показать                         | Подразделы 🖬 в текущем разделе                                                       |        |
| Подразделы                       |                                                                                      | _      |
| - 4 × G                          | <b>ОД.</b> Введение                                                                  |        |
| □ <u>∠</u> <u>×</u>              | 🕂 🗀 Раздел 1                                                                         |        |
| 🗆 🖉 💥 😭                          | 🕂 🗀 Раздел 2                                                                         |        |
| 🗆 🖉 💥 🕆                          | 🕹 🀲 Итоговое тестирование                                                            |        |
| Выбрать: <u>Все</u> <u>Ни од</u> | цного Действия: <u>Переместить</u> <u>Удалить</u>                                    | оздать |

#### Редактирование раздела

Для редактирования раздела нажмите на *4*. В появившемся окне «Редактирование раздела» укажите изменяемые данные. **Запомните!** При изменении типа раздела все данные по этому разделу теряются.

#### Удаление разделов

Для удаления одного раздела, нажмите на X.

Для удаления списка разделов, выделите их галочкой и нажмите **Удалить**.

| Glogos                           | В начало Личная информация Сообщения Курсы Выход                                     |         |
|----------------------------------|--------------------------------------------------------------------------------------|---------|
| 9                                | Здравствуйте, Нащеева Александра Анатольевна. Вход выполнен с правами <b>Автор</b> . |         |
| Управление стру                  | ктурой курса                                                                         |         |
| Выбор                            |                                                                                      |         |
| Раздел курса                     | Тестовый курс                                                                        |         |
| Показать                         | Подразделы 🖬 в текущем разделе                                                       |         |
| Подразделы                       |                                                                                      |         |
|                                  | 🕂 🔜 Введение                                                                         |         |
| 🗹 🖉 😭                            | 🕂 🗀 Раздел 1                                                                         |         |
| Z Z X 1                          | 🕂 🗀 Раздел 2                                                                         |         |
| ☑ 🖉 💥 🔓                          | 🕂 🐲 Итоговое тестирование                                                            |         |
| Выбрать: <u>Все</u> <u>Ни од</u> | иного Действия: Переместить Удалить                                                  | Создать |

Вы попадете на страницу «Операции над разделами курса», где Вам нужно подтвердить удаление выбранных разделов.

| - Algos                           | В начало Ј      | Личная информация       | Сообщения        | Курсы     | Выход                  |                                |
|-----------------------------------|-----------------|-------------------------|------------------|-----------|------------------------|--------------------------------|
| G                                 | Здравствуйте, І | Нащеева Александра Анат | ольевна. Вход вы | ыполнен с | правами <b>Автор</b> . |                                |
| Операции над ра<br>Выбранные подр | азделами кур    | ca                      |                  |           |                        |                                |
| ☑ Итоговое тест                   | ирование        |                         |                  |           |                        |                                |
| 🗹 Раздел 1                        |                 |                         |                  |           |                        |                                |
| 🗹 Раздел 2                        |                 |                         |                  |           |                        |                                |
| Выбрать: <u>Все</u> <u>Ни од</u>  | <u>цного</u>    |                         |                  |           |                        | <u>Удалить</u> <u>Отменить</u> |

Выберите нужные разделы.

Для удаления нажмите Удалить, если вы передумали – Отмена.

#### Перемещение разделов

Под перемещением разделов подразумевается их перенос из одного родительского раздела в другой.

Возможность перемещения разделов доступна со страницы «Управление структурой курса». Выделите необходимые курсы. Нажмите на ссылку **Переместить**.

| Aligos             | В начало Личная информация Сообщения Курсы Выход                                     |         |
|--------------------|--------------------------------------------------------------------------------------|---------|
| 9                  | Здравствуйте, Нащеева Александра Анатольевна. Вход выполнен с правами <b>Автор</b> . |         |
| Управление стру    | уктурой курса                                                                        |         |
| Выбор              |                                                                                      |         |
| Раздел курса       | Тестовый курс                                                                        |         |
| Показать           | Подразделы 📓 в текущем разделе                                                       |         |
| Подразделы         |                                                                                      |         |
| □ 🖉 💥 🗘            | 🕂 🔜. Введение                                                                        |         |
| 「 🖉 💥 🔮            | 🤑 🗀 Раздел 1                                                                         |         |
| 🗆 🖉 💥 🗘            | 🕂 🗀 Раздел 2                                                                         |         |
| 🗆 🚄 💥 🔒            | 🤑 🌮 Итоговое тестирование                                                            |         |
| Выбрать: Все Ни од | аного Действия: Переместить Удалить                                                  | Создать |

Вы попадете на страницу «Операции над разделами курса». На вкладке «Раздел курса» выберите раздел, куда переместить

выбранные подразделы, для этого нажмите 💑.

Убедитесь, что на вкладке «Выбранные подразделы» выделены нужные разделы. Нажмите **Переместить**. Если Вы передумали, нажмите **Отмена**.

| •••••••                          |                                                                                      |                      |
|----------------------------------|--------------------------------------------------------------------------------------|----------------------|
| 2 Plogos                         | В начало Личная информация Сообщения Курсы Выход                                     |                      |
|                                  | Здравствуйте, Нащеева Александра Анатольевна. Вход выполнен с правами <b>Автор</b> . |                      |
| Операции над ра                  | азделами курса                                                                       |                      |
| Раздел курса                     |                                                                                      |                      |
| Выберите раздел,                 | , куда переместить выбранные подразделы Т <mark>естовый курс</mark>                  | &                    |
| Выбранные подр                   | разделы                                                                              |                      |
| 🗹 Раздел 1                       |                                                                                      |                      |
| 🗹 Раздел 2                       |                                                                                      | $\frown$             |
| Выбрать: <mark>Все Ни о</mark> / | дного                                                                                | Переместить Отменить |

## Экспорт курса

Экспорт курса – создание архива созданного в системе курса, который потом может использоваться в других системах, поддерживающих стандарт SCORM.

Экспорт курса осуществляется со страницы «Управление курсами» при нажатии значка 🗳.

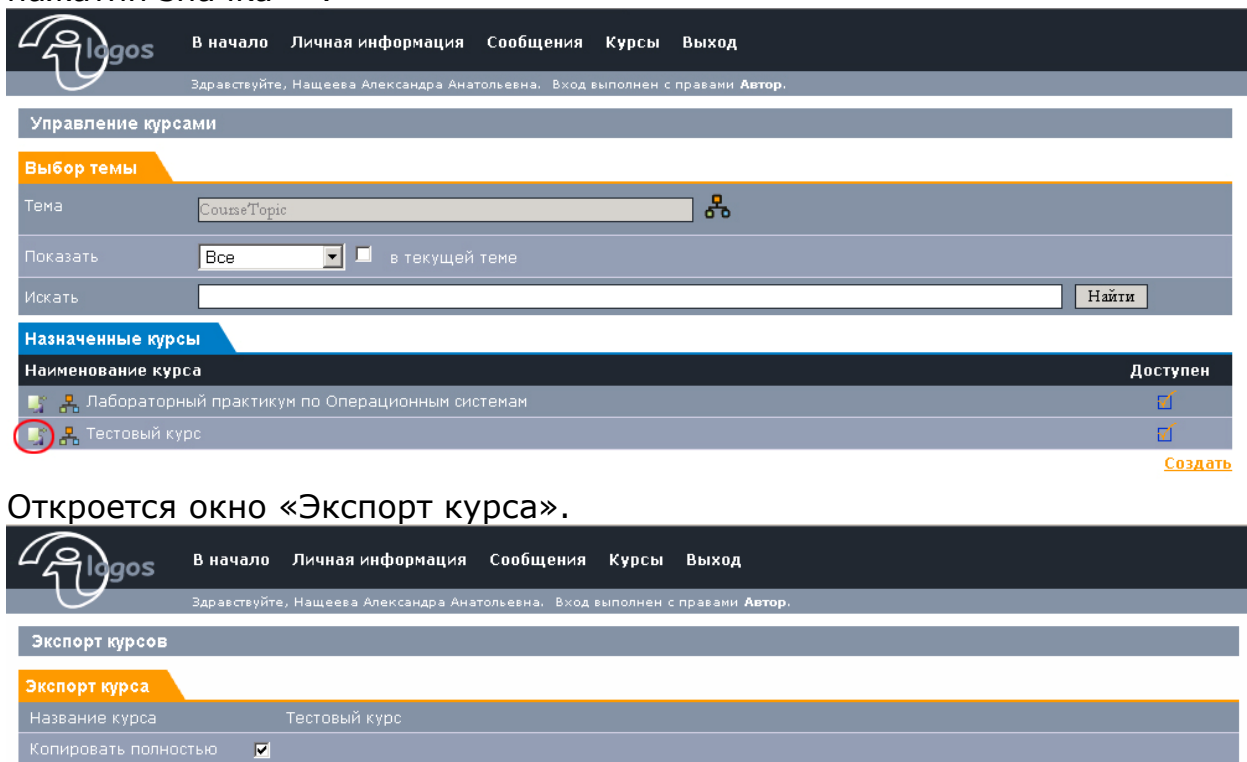

Экспорт Отмена

Для того чтобы экспортировать выбранный курс, нажмите Экспорт. Если Вы передумали – Отмена.

## Сообщения

Нажав на ссылку «Сообщения» в **главном,** либо в **верхнем меню**, Вы попадаете на страницу входящих сообщений (см. рис. 3.0.).

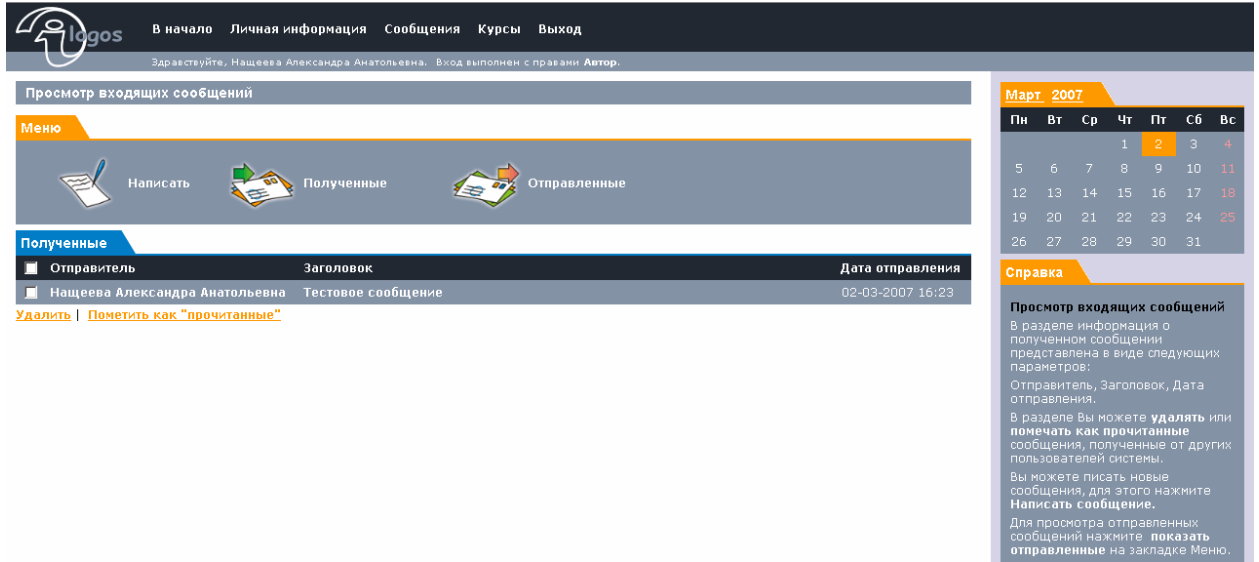

Рис. 3.0. Страница обмена сообщениями.

На вкладке **Меню** данного раздела представлены пункты, позволяющие написать новое сообщения, а также просмотреть все полученные и отправленные сообщения.

На вкладке Полученные Вы можете видеть список полученных Вами сообщений.

Входящие сообщения Вы можете удалять или помечать как прочитанные.

Для этого выделите нужные сообщения отметив их галочкой <sup>№</sup>, затем нажмите **Удалить**, или **Пометить как «прочитанные».** 

Для того чтобы ответить на сообщение нажмите на него, Вам откроется форма ответа на сообщение.

## Создание сообщений

Для того, чтобы написать сообщение пользователям системы, нажмите кнопку **Написать.** Откроется страница, где Вы можете создать и отправить сообщение (рис 3.1).

| 2 Algos            | В начало Личная информация Сообщения Курсы Выход                                     |                                                                                                    |                                             |                                                    |                                                         |                                                                |                                                 |  |  |  |  |  |  |  |  |
|--------------------|--------------------------------------------------------------------------------------|----------------------------------------------------------------------------------------------------|---------------------------------------------|----------------------------------------------------|---------------------------------------------------------|----------------------------------------------------------------|-------------------------------------------------|--|--|--|--|--|--|--|--|
| 0                  | Здравствуйте, Нащеева Александра Анатольевна. Вход выполнен с правами <b>Автор</b> . |                                                                                                    |                                             |                                                    |                                                         |                                                                |                                                 |  |  |  |  |  |  |  |  |
| Создание сообщения |                                                                                      |                                                                                                    |                                             |                                                    |                                                         | <u>Март</u> <u>2007</u>                                        |                                                 |  |  |  |  |  |  |  |  |
| Получатели:        |                                                                                      | Пн                                                                                                    | Вт                                          | Ср                                                 | Чт                                                      | Πτ                                                             | CG BC                                           |  |  |  |  |  |  |  |  |
| All users          | み                                                                                    | 5                                                                                                    |                                             |                                                    |                                                         |                                                                | .3 4<br>10 11                                   |  |  |  |  |  |  |  |  |
| [удалить из        | списка] Ali users                                                                    | 12                                                                                                    |                                             | 14                                                 |                                                         |                                                                | 17 18                                           |  |  |  |  |  |  |  |  |
| Сообщение:         |                                                                                      | 26                                                                                                    |                                             |                                                    |                                                         |                                                                | :4 <b>20</b><br>31                              |  |  |  |  |  |  |  |  |
| Заголовок:         | Тестовое сообщение                                                                   | Спр                                                                                                    | aeka                                        |                                                    |                                                         |                                                                |                                                 |  |  |  |  |  |  |  |  |
| Сообщение:         | Тестовое сообщение                                                                   | Coa                                                                                                    | Создание сообщения                          |                                                    |                                                         |                                                                |                                                 |  |  |  |  |  |  |  |  |
|                    |                                                                                      | 1. В<br>с по<br>Для<br>выг<br>выб<br>есл                                                                                      | ыбери<br>этого<br>авшем<br>ерите<br>4 их не | те ад<br>о кної<br>кликн<br>дере<br>жела<br>эсколь | ресата<br>чки 🖁<br>чите на<br>ве адр<br>емого<br>ко, то | і (адре<br>з .<br>а ней і<br>ресато<br>получ<br>повто<br>повто | сатов)<br>4 в<br>в<br>ателя,<br>рите<br>экука в |  |  |  |  |  |  |  |  |
| Важность:          | Обычное                                                                              | процедуру печкловку раз. палке в<br>дереве ножно выбрать целиком<br>группу адресатов, кликнув по<br>названико группы.         |                                             |                                                    |                                                         |                                                                |                                                 |  |  |  |  |  |  |  |  |
|                    | Отправить Отмена                                                                     | <ol> <li>Создайте заголовок и текст<br/>сообщения.</li> <li>Выберите степень важности.</li> <li>Нажмите Отправить.</li> </ol> |                                             |                                                    |                                                         | ст<br>сти.                                                     |                                                 |  |  |  |  |  |  |  |  |
|                    |                                                                                      | Ваше сообщение будет<br>доставлено адресату (адресатам).                                                                      |                                             |                                                    |                                                         | сатам).                                                        |                                                 |  |  |  |  |  |  |  |  |

Рис. 3.1. Страница для создания и отправки сообщения.

В закладке «Получатели» необходимо выбрать категорию или пользователя, которому предназначено Ваше сообщение (рис 3.2). Выбрать категорию или пользователя можно из списка пользователей,

сгруппированных по подразделениям нажав на кнопку 💑.

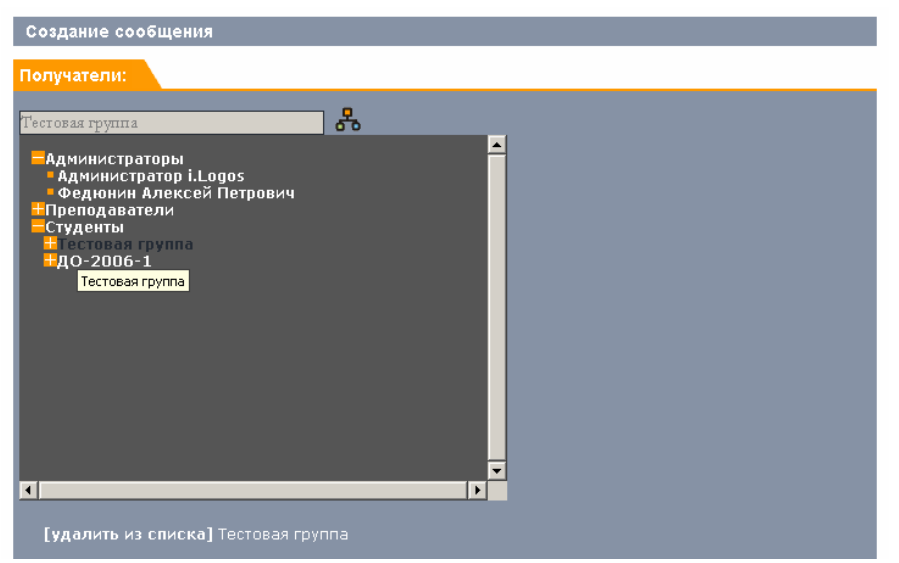

Рис. 3.2. список пользователей, сгруппированных по подразделениям

В закладке Сообщение нужно написать заголовок и текст сообщения.

В поле **Заголовок** Вы должны написать название темы сообщения. В поле **Сообщение** Вам необходимо написать текст сообщения. В разделе **Важность** Вы можете указать степень важности данного сообщения:

- 1. Обычное
- 2. Важное
- 3. Очень важное

Для отправки сообщения после его создания, нажмите кнопку **Отправить.** 

#### Ответ на сообщение

Для того чтобы ответить на сообщение, нажмите на него, в появившемся окне нажмите ссылку **Ответить** – Вам откроется форма ответа на сообщение. Или при просмотре списка входящих сообщений – нажмите на имя автора.

| Glogos             | В начало Личная информация Сообщения Курсы Выход                                     |                                                 |        |                  |      |      |       |      |  |  |  |  |  |
|--------------------|--------------------------------------------------------------------------------------|-------------------------------------------------|--------|------------------|------|------|-------|------|--|--|--|--|--|
| 9                  | Здравствуйте, Нащеева Александра Анатольевна. Вход выполнен с правани <b>Автор</b> . |                                                 |        |                  |      |      |       |      |  |  |  |  |  |
| Ответ на сообщение |                                                                                      |                                                 |        | <u>Март</u> 2007 |      |      |       |      |  |  |  |  |  |
| Сообщение          |                                                                                      | Пн                                              | Вт     | Ср               | Чт   | Пт   | CG    | Bc   |  |  |  |  |  |
| Заголовок:         | Ра: Тастовое гообщение                                                               |                                                 |        |                  |      |      |       | 4    |  |  |  |  |  |
| l                  | teropole cooligine                                                                   | 5                                               |        |                  |      |      |       | 11   |  |  |  |  |  |
| Сообщение:         |                                                                                      | 12                                              |        |                  |      |      |       | 18   |  |  |  |  |  |
|                    |                                                                                      | 19                                              |        |                  |      |      |       | 25   |  |  |  |  |  |
|                    |                                                                                      | 26                                              |        |                  |      |      |       |      |  |  |  |  |  |
|                    |                                                                                      | Спра                                            | вка    |                  |      |      |       |      |  |  |  |  |  |
|                    |                                                                                      | От                                              | вет на | 1 COOI           | бшен | 1e   |       |      |  |  |  |  |  |
| Важность:          | Обычное                                                                              | Введите Заголовок и текст<br>сообщения. Нажмите |        |                  |      |      |       |      |  |  |  |  |  |
|                    | Обычное Отправить Отмена                                                             | Отправить                                       |        |                  |      |      |       |      |  |  |  |  |  |
|                    | Очень важное                                                                         |                                                 |        |                  |      | реда | ктира | вать |  |  |  |  |  |

Рис. 3.3 Ответ на сообщение

Введите текст сообщения, выберите важность и нажмите кнопку Отправить.

#### Исходящие

Нажав на ссылку «**Отправленные**» в разделе Сообщений, отображается список всех сообщений отправленных Вами другим пользователям системы (Рис. 4.0). Для просмотра текста отдельного сообщения, нажмите на его название.

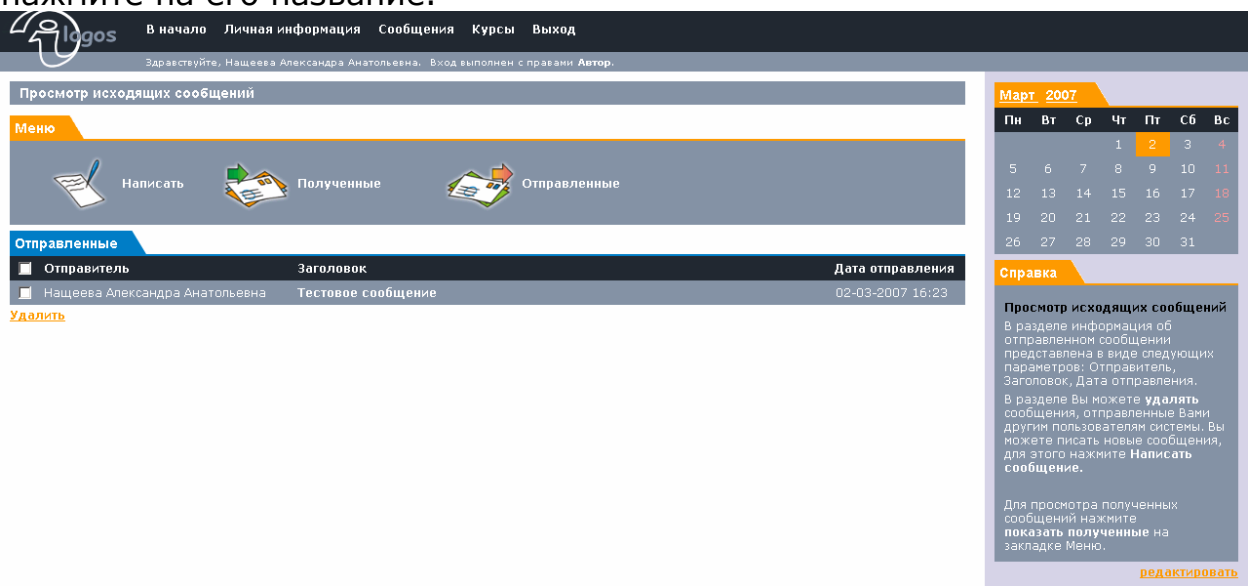

Рис 4.0 Просмотр исходящих сообщений.

Для того чтобы удалить ненужные сообщения в разделах «Полученные» или «Отправленные», их необходимо выделить, поставив галочку рядом с каждым сообщением. После чего нажать на ссылку **Удалить**.

#### Просмотр сообщения

Рис. 4.1 Просмотр сообщения

Вы можете просмотреть как полученное сообщение (в разделе «Полученные»), так и отправленное Вами («Отправленные»).